Office of Superintendent of Public Instruction iGrants User Training Manual

# **iGrants User Manual - District**

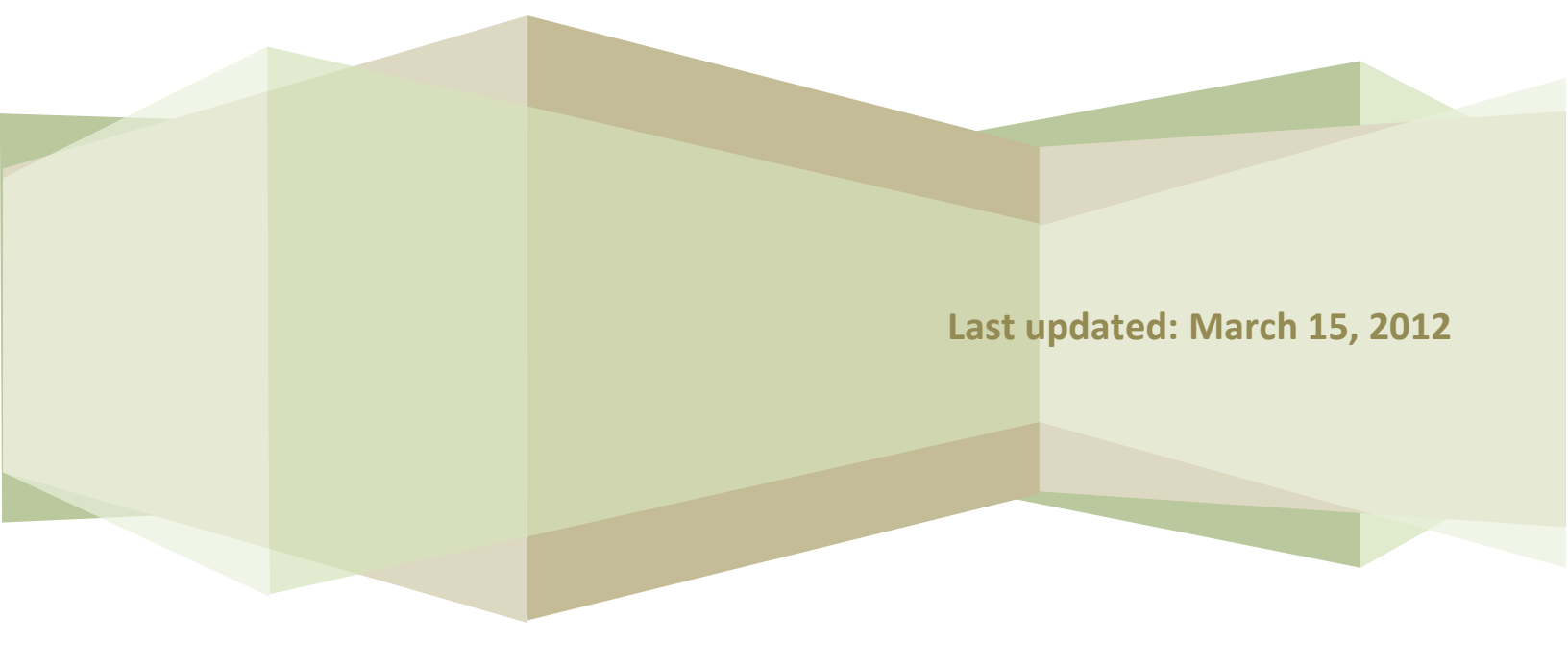

# Contents

| Introduction                                  |
|-----------------------------------------------|
| Training Manual Purpose                       |
| Audience                                      |
| Gaining Access to iGrants                     |
| 1. Logging Into iGrants (All Users)4          |
| 2. iGrants Home Page                          |
| 2.1 I Need To                                 |
| 2.2 Message Center                            |
| 2.3 Topics                                    |
| 2.4 Resources                                 |
| 2.5 Customer Service13                        |
| 3. Enter Form Package Data14                  |
| 4. Update Form Package Data22                 |
| 5. All Budgets                                |
| 6. Report Tool                                |
| Appendix A - Adjusting the Browser Settings25 |

# Introduction

The Office of Superintendent of Public Instruction (OSPI) uses iGrants—an Internet-based system—to collect data from Washington State school districts for a variety of federal and state grant applications, competitive grants (RFPs), agreements, and end-of-year reports.

# **Training Manual Purpose**

In an effort to make iGrants a more user-friendly system, enhancements are ongoing. This training manual serves as an introduction to operate the upgraded iGrants system.

This manual is structured so that one can work at his/her own pace by following the system navigation steps. Screenshots are provided to illustrate the various iGrants processes.

# Audience

All non-OSPI iGrants users can use this training manual to learn how to operate the iGrants system and generate budget reports and exports.

# **Gaining Access to iGrants**

The procedures for gaining access to iGrants are listed below.

- School Districts: All users must contact their district security manager. A list of district security managers is located on the iGrants home page under the Obtain User Login Credentials link.
- All other organizations (listed below) must contact OSPI Customer Support by calling (800) 725-4311, Option #1 or emailing CustomerSupport@k12.wa.us.
  - Educational Service Districts
  - \* Non-Profit Organizations
  - Colleges and Universities

# 1. Logging Into iGrants (All Users)

 From the EDS Login screen, type your Username and Password and click Login. The EDS Home page opens.

The URL to use is: <u>https://eds.ospi.k12.wa.us/</u>Login.aspx.

| OSPI of Rate industry | <b>é</b> DS                                                                           | <b>ÉDS</b><br>Home | ⑦<br>Help |
|-----------------------|---------------------------------------------------------------------------------------|--------------------|-----------|
|                       | Please type your username and password to login.                                      |                    | Pont      |
|                       | Userneme:                                                                             |                    |           |
|                       | Login                                                                                 |                    |           |
|                       | Eorget your password? >>                                                              |                    |           |
|                       |                                                                                       |                    |           |
|                       |                                                                                       |                    |           |
|                       |                                                                                       |                    |           |
|                       |                                                                                       |                    |           |
|                       |                                                                                       |                    |           |
|                       |                                                                                       |                    |           |
|                       |                                                                                       |                    |           |
|                       | s Privacy Bolloy - Sy Disclarater - Sy Clastoner Support 1 880 775 4311 - McGenvright | 2004               |           |

2. From the EDS home screen, click on the **My Applications** tab. The My Application page opens.

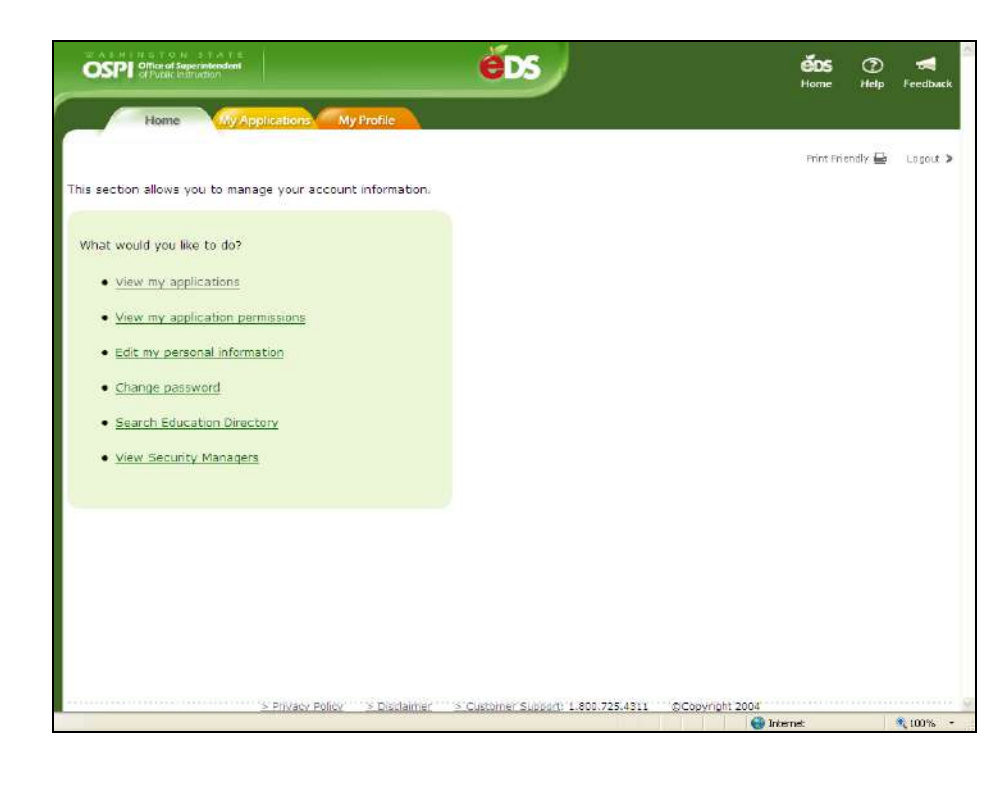

 From the My Applications screen, click on the link to the iGrants application.

### Note:

 Each user's My Application List will contain different links. If yours is missing the iGrants link, contact your district's data security manager (districts only) or OSPIs Customer Support (all other organizations) at 1.800.725.4311, Ext. 1 and ask to be given iGrants access.

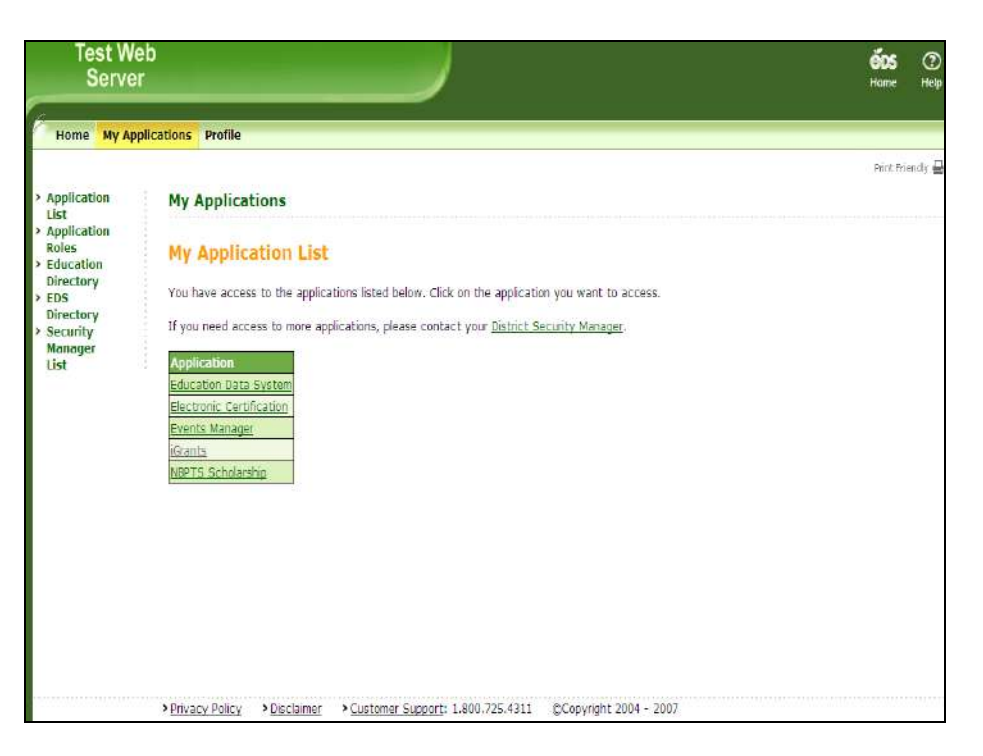

 Clicking iGrants on the My Application page displays the iGrants home page screen. You can click on Login to iGrants to go into the iGrants application. (If you have already logged into the EDS system, you are not required to login again.)

- From the iGrants login page, set a bookmark to make future logins quicker.
- The EDS applications which include iGrants – are designed to use Internet Explorer 6.0 or greater as the Web browser. It is best not to use other browsers. See Appendix A for details about browser settings.

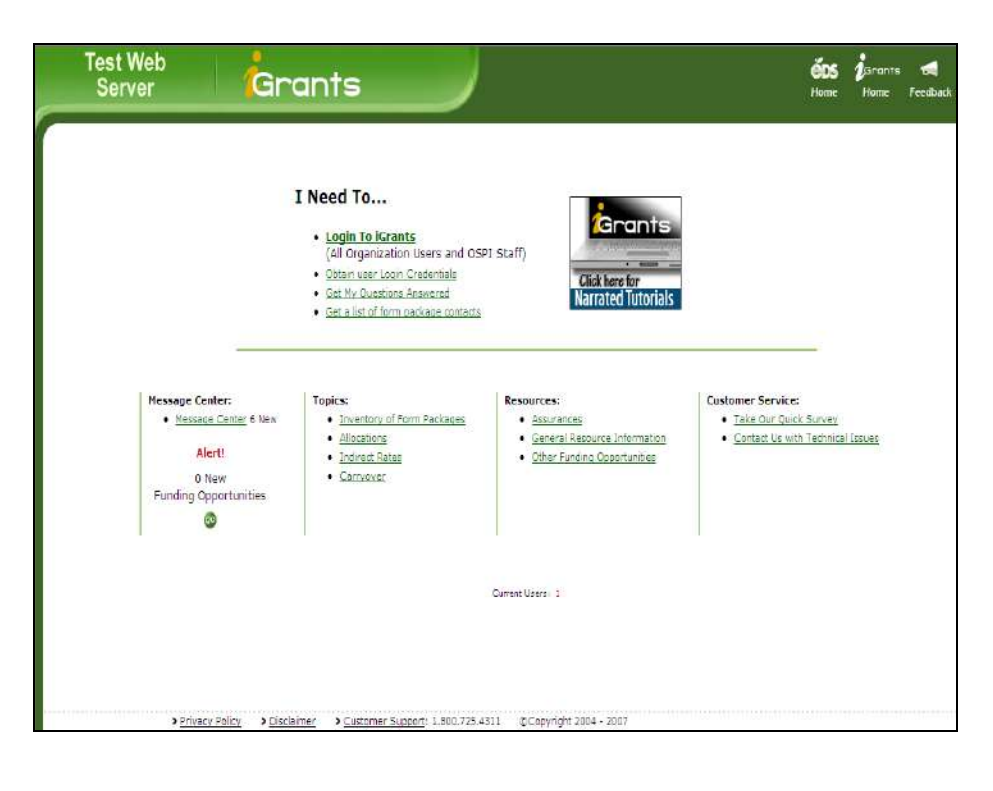

# 2. iGrants Home Page

# 2.1 I Need To...

 Depending upon what you need to do, you can navigate to various pages by clicking the appropriate link from iGrants home page.

### Notes:

- Clicking Login to iGrants would take you to the iGrants login page.
- Clicking the following links will display pages with corresponding information:
  - Obtain user Login Credentials
  - Get My Questions Answered
  - Get a list of form package contacts

# 2.2 Message Center

1. Clicking the **Message Center** link on iGrants home page displays the Message Center page. This page is used to display any New, Current, or Archived messages.

- Click on the appropriate link (New, Current, or Archived) to see messages.
- Click the **Print** icon to print the page.

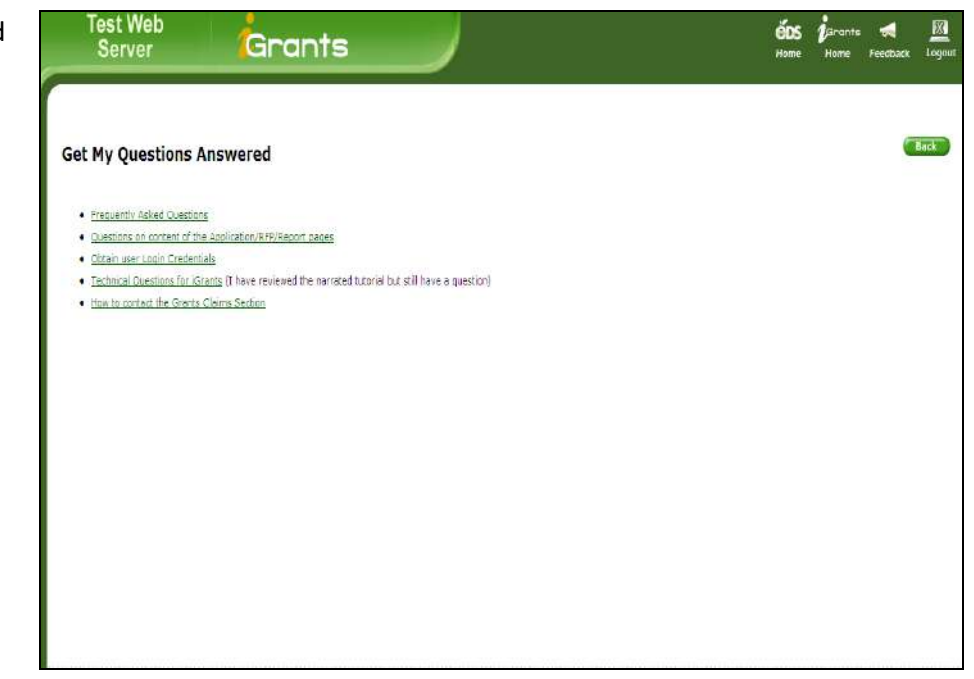

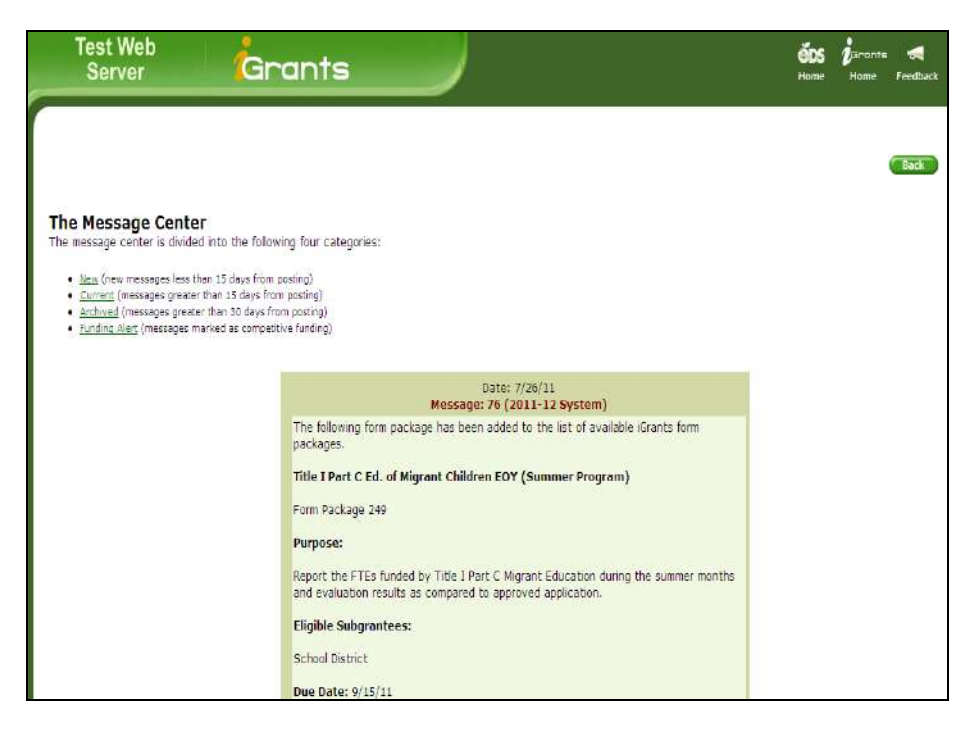

# 2.3 Topics

- 1. The iGrants home page also displays links to the following Topics:
  - Inventory of Form Packages
  - ✤ Allocations
  - Indirect Rate
  - Carryover

### Notes:

- Clicking the Inventory of Form Packages link displays a list of form package types.
- Use the fiscal year dropdown to see form packages from prior years.
- 2. Clicking the link for form package type or organization on the Inventory of Form Packages page displays the form package details and the contact information.

-

### Note:

• Click the **Back** button to go back to the inventory page.

| Server                                                                                                    | G                                                                                      | rants                                                                                                    | <b>ÉOS (</b> jarante <b>54</b><br>Home Home Feedba                                                                                                    |
|----------------------------------------------------------------------------------------------------|----------------------------------------------------------------------------------------|----------------------------------------------------------------------------------------------------|----------------------------------------------------------------------------------------------------|
| Inventory of For                                                                                          | m Dackage                                                                              |                                                                                                    |                                                                                                    |
| inventory of For                                                                                          | in Packages                                                                            | 5                                                                                                    |                                                                                                    |
| The term form package is<br>some form package type<br>purposes. Select the spe<br>have been activated for | is used to describe<br>as are competitive<br>acific category bel-<br>user access and s | the type of form package, source of funding and how<br>and some are run as a consortium. The form package or<br>ow or select the All category to display all form packag<br>some may still be in the development phase.                                                                                                    | the form package is delivered to its intended audience. For example,<br>ontains all of the information and forms needed for application<br>es housed within the iGrants system. Keep in mind, some form packages |
| YOU ARE NOT LOGGED IN!<br>After viewing form packa                                                        | age details listed in                                                                  | n this inventory, return to the iGrants home page to login                                                                                                    | 4                                                                                                    |
|                                                                                                    |                                                                                        |                                                                                                    |                                                                                                    |
| Select                                                                                                    | a Fiscal Year                                                                          | Select a Form Package Type                                                                                                    | Select a Form Package By Organization                                                                                                    |
| Select                                                                                                    | t a Fiscal Year<br>11-12 🔽                                                             | Select a Form Package Type All Form Package Types Federal Gronts                                                                                                    | Select a Form Package By Organization<br><u>School Districts</u> (district form packages)<br><u>Public Schools</u> (school form packages)                                                                        |
| Select                                                                                                    | l a Fiscal Year<br>11-12 💌                                                             | Select a Form Package Type All form Package Types Federal Consts Federal Competitive Grants Federal Competitive Grants                                                                                                    | Select a Form Package By Organization<br><u>School Districts</u> (district form packages)<br><u>Public Schools</u> (school form packages)<br><u>BEDB</u><br>www.public                                           |
| Select                                                                                                    | t a Fiscal Year<br>11-12 💌                                                             | Select a Form Package Type<br>Al Form Package Types<br>Federal Grants<br>Federal Compatitive Grants<br>Federal Resorts<br>Compatibute Bosons Regimen                                                                                                    | Select a Form Package By Organization<br>School Districts (district form packages)<br>Ekblic Schools (school form packages)<br>ESDs<br>Non-Ekblis<br>Districtions                                                |
| Select                                                                                                    | 11-12                                                                                  | Select a Form Package Type<br>All Form Package Types<br>Federal Grants<br>Federal Consocitive Grants<br>Federal Reports<br>Consolidated Program Reviews                                                                                                    | Select a Form Package By Organization<br>School Districts (district form packages)<br>Public Schools (school form packages)<br>SSDs<br>Non-Profils<br>Institutions                                               |
| Select                                                                                                    | 11-12                                                                                  | Select a Form Package Type<br>All form Fackage Types<br>Federal Grants<br>Federal Competitive Grants<br>Federal Reports<br>Consolidated Program Reviews<br>State Grants<br>Evel Competition Review                                                                                                    | Select a Form Package By Organization<br>School Districts (district form packages)<br>Public Schools (school form packages)<br>SSDs<br>Non-Profilis<br>Institutions                                              |
| Select                                                                                                    | 11-12 💌                                                                                | Select a Form Package Type<br>All form Package Types<br>Federal Grants<br>Federal Competitive Grants<br>Federal Reports<br>Consolidated Program Reviews<br>State Grants<br>State Competitive Grants<br>State Competitive Grants                                                                                                    | Select a Form Package By Organization<br><u>School Districts</u> (district form packages)<br><u>Public Schools</u> (school form packages)<br><u>SSDa</u><br>Bout-Profiles<br>Institutores                        |
| Select                                                                                                    | 11-12 💌                                                                                | Select a Form Package Type<br>Al Form Package Types<br>Federal Cronts<br>Federal Compatitive Grants<br>Federal Resorts<br>Consolidated Program Reviews<br>State Scientis<br>State Competitive Grants<br>State Science<br>State Science                                                                                                    | Select a Form Package By Organization<br>School Districts (district form packages)<br>Bublic Schools (school form packages)<br>BBDs<br>Nambroßis<br>Institutions                                                 |
| Select                                                                                                    | 1 a Fiscal Year                                                                        | Select a Form Package Type<br>Al Form Package Types<br>Federal Grants<br>Federal Compatitive Grants<br>Federal Reports<br>Datas Grants<br>State Grants<br>State Reports<br>State Reports<br>Report Compatition Grants<br>State Reports<br>Report Compatition Grants                                                                                                    | Select a Form Package By Organization<br>School Districts (district form packages)<br>Public Schools (school form packages)<br>ESDs<br>Non-Profile<br>Institutions                                               |
| Select                                                                                                    | 11-12 v                                                                                | Select a Form Package Type<br>All form Package Types<br>Federal Consettive Grants<br>Federal Consettive Grants<br>Federal Reports<br>Consolidated Proceam Reviews<br>State Grants<br>State Connections Grants<br>State Consortion<br>Report Others<br>Federal Consortion Grants<br>Federal Consortion Grants                                                                                                    | Select a Form Package By Organization<br>School Districts (district form packages)<br>Public Schools (school form packages)<br>SSDs<br>Non-Profils<br>Institutions                                               |
| Select                                                                                                    | 1 a Fiscal Year                                                                        | Select a Form Package Type<br>All form Package Types<br>Federal Grants<br>Federal Competitive Grants<br>Federal Resorts<br>Consolidated Paceram Reviews<br>State Grants<br>State Grants<br>State Competitive Grants<br>State Reports<br>Report Others<br>Federal Conscribute Grants<br>Federal Conscribute Grants<br>State Conscribute Grants<br>State Conscribute Grants<br>State Conscribute Grants                                                                                                    | Select a Form Package By Organization<br>School Districts (district form packages)<br>Public Schools (school form packages)<br>SBDs<br>Garchrofils<br>Institutions                                               |
| Select                                                                                                    | 1 a Fiscal Year                                                                        | Select a Form Package Type<br>Al Form Package Types<br>Federal Crants<br>Federal Compatitive Grants<br>Federal Resorts<br>Consolidated Program Reviews<br>State Semits<br>State Competitive Grants<br>State Securits<br>Report Others<br>Federal Consortium Grants<br>Federal Consortium Grants<br>State Consortium Grants<br>State Consortium Grants<br>State Consortium Grants<br>State Consortium Grants                                                                                                    | Select a Form Package By Organization<br>School Districts (district form packages)<br>Bublic Schools (school form packages)<br>BBDs<br>Nambroßis<br>Institutions                                                 |
| Select                                                                                                    | 1 a Fiscal Year                                                                        | Select a Form Package Type<br>Al Form Deckage Types<br>Federal Connective Grants<br>Federal Connective Grants<br>Federal Reports<br>Consolidated Process Reviews<br>Biole Grants<br>Site Connective Grants<br>Site Reports<br>Report Others<br>Federal Conscritum Grants<br>Federal Conscritum Grants<br>Site Consective Grantfum Grants<br>Site Consective Grantfum Grants<br>Site Consective Grantfum Grants<br>Site Consective Grantfum Grants<br>Site Consective Grantfum Grants<br>Site Consective Grantfum Grants | Select a Form Package By Organization<br>School Districts (district form packages)<br>Public Schools (school form packages)<br>ESDs<br>Nanchrofits<br>Institutions                                               |

| est We<br>Server | b                                                                      | GI                       | ran                                      | ts                                    |                     |                    |                       |            |                                                                                                    | <b>ébs</b><br>Home                                                                      | jarants<br>Hame | F   |
|------------------|------------------------------------------------------------------------|--------------------------|------------------------------------------|---------------------------------------|---------------------|--------------------|-----------------------|------------|----------------------------------------------------------------------------------------------------|-----------------------------------------------------------------------------------------|-----------------|-----|
| ted Categ        | g <b>ory Is: State</b><br>orm Package - <b>OPI</b><br>the form package | Gran<br>EN: Av<br>to acc | i <b>t</b><br>valable - C<br>cess the pi | <b>:losed:</b> Unava<br>rpose and oth | ilable -<br>ier pro | In Devek           | opment: L<br>tion.    | Inder Cons | truction                                                                                                    |                                                                                         | Burdenat        |     |
| EP<br>10         | FP Name/Profile                                                        | Type                     | Audience                                 | Program Area                          | Statu               | Activation<br>Date | <sup>1</sup> Due Date | Amounts    | <b>OSPI Program Contact</b>                                                                                                    | Grant Analyst                                                                           | Informatic      | 201 |
| 221              | Educational<br>Leadership Intern<br>Program                            | State<br>Grant           | School<br>District                       | Principals<br>Association<br>AWSP     | Open                | 6/16/2011          | 8/12/2011             |            | Linda Thomas<br>AWSP<br>360:357,7951<br>linda@awsp.org                                                                                                    | Staci Brooks<br>Director, Grants<br>Management<br>360.725.6278<br>staci.brooks@k12.wa.u | Go              |     |
| 409              | F <u>ull-Day</u><br>Kinderparten (Pasco<br>Oniv)                       | State<br>Grant           | School<br>District                       | Early Learning                        | Open                | 6/32/2011          | 7/15/2011             |            | Mercedes Eckroth<br>Program Support<br>360,725,4952<br>mercedes.eckroth@k12.wa.us                                                                                                    |                                                                                         |                 |     |
| 359              | Eull-Day<br>Kindergarten<br>(Renowal)                                  | State<br>Grant           | School<br>District                       | Early Learning                        | Open                | 6/10/2011          | 6/27/2011             |            | Mercedes Eckroth<br>Program Support<br>360.725.4952<br>mercedes.eckroth@k12.wa.us                                                                                                    |                                                                                         |                 |     |
| 217              | <u>Highly Capable</u><br>Students Program                              | State<br>Grant           | School<br>District                       | Highly Capable                        | Open                | 6/9/2011           | 7/1/2011              | <u>Go</u>  | Gayle Paulley<br>Director<br>507-725-5100<br>gayle paulisy@kt2.wa.ue<br>Tody Hess<br>Program Supervisor<br>305-725-5200<br>Jody Hess@kt2.wa.us<br>Sandy Benefabiti<br>7907gam Support<br>305-725-5101<br>gardy.benefabiti2.wa.us | Steve Shish<br>Apportionment<br>Steve Shish@k12 walu                                    | <u>Go</u>       |     |
| 218              | Learning Assistance<br>Program (LAP)                                   | State<br>Grant           | School<br>District                       | Special<br>Programs and<br>Federal    | Open                | 6/3/2011           | 7/1/2011              | <u>G0</u>  | Gayle Pauley<br>Director<br>360,725,6100                                                                                                    | Steve Shish<br>Apportionment<br>Steve Shishtik 17 wa u                                  | GQ              |     |

 Clicking the FP Name/Profile link or <u>Go</u>, the page refreshes to display the form package profile page.

| @Profile   | e - Wind     | lows Internet Explorer                                                                                                    |            |
|------------|--------------|----------------------------------------------------------------------------------------------------|------------|
| 🚈 https:// | /eds.tst.o   | spill 12.wa.us/IGrants/(S(ynw0rb55030ihzx;2)ekl45))/WebPages/HomePages/FormPackageInventory/Profile.aspx?printable=tr                                                            | Je&FpI 🛩 🔒 |
| Eile Edit  | <u>⊻</u> iew | Fgyorites Tools Help                                                                                                    |            |
| 🕸 🕸        | <b>1</b> •   | 🗟 🐘 🖷 🔐 Boge - 🥨 Taols - 🕲 - 🕼 😲 🗳 🥸                                                                                                    |            |
|            |              | iGrants System 2011-12<br>Form Package Profile                                                                                                    | ~          |
|            |              | iGrants Form Package 221<br>Educational Leadership Intern Program<br>State Grant                                                                                                 |            |
|            |              | OSPI Program Area: Principals Association AWSP                                                                                                    |            |
|            |              | Purpose: Designed to provide assistance to districts so that classroom teachers are able to perform<br>administrative duties with the sole purpose of becoming an administrator. |            |
|            |              | Application Information Reference URLs and Materials                                                                                                    |            |
|            |              | Board Approval Required: N/A<br>No                                                                                                    |            |
|            |              | Form Package Due Date:<br>Friday, August 12, 2011 5:00 PM                                                                                                    |            |
|            |              | Project Period:<br>7/1/2011 through 6/30/2012                                                                                                    |            |
|            |              | Website Addresses                                                                                                    |            |
|            |              | N/A                                                                                                    |            |
|            |              | Eligible SubGrantees                                                                                                    |            |
|            |              | School District                                                                                                    |            |
|            |              | Other Related Information                                                                                                    |            |
|            |              | N/A                                                                                                    |            |
| Done       |              | Internet 🕄                                                                                                    | 100% •     |

 Clicking the Allocation hyperlink on iGrants home page displays the Allocation Amounts page. You can also use the drop-down filter to view allocations for prior years or by funding type.

# Note:

• The fiscal year defaults to the current year.

| Test Web<br>Server Grants                                                                                                    |                                                                                           | <b>éDS</b><br>Home                     | jarants<br>Home | <b>Feedba</b> |
|----------------------------------------------------------------------------------------------------|-------------------------------------------------------------------------------------------|----------------------------------------|-----------------|---------------|
| Allocation Amounts<br>The term allocation refers to dollar amounts a sub-recipi<br>unding formula. This term is typically used for both fede | nt has been allocated for a particular funded program. T<br>al and state funded programs. | The dolar amounts are often based on r | a detailed      | Back          |
| Select a Fiscal Year                                                                                                    | Select a Funding Type<br>Federal Grants<br>State Grants                                   |                                        |                 |               |
| > Privacy Policy → Disclaimer → C                                                                                                    | ustomer: Support: 1.800.725.4311 C.Copyright 2004 - 2007                                  |                                        |                 |               |

 Clicking a Funding Type link on Allocation Amounts page displays allocation amounts for different form packages sorted by organization name.

### Notes:

- Click the **Back** button to go back to the Inventory page.
- Click the **Print** icon to open the page in printer friendly view.
- Test Web éos () Grants Server Grants Feed Allocations Back Federal Funded for 10-11 Organization Form Package ID CoDist ID Form Package BGCSP Boys and Girls Clubs of South Puget Sound 21st Century Community Learn Centers (Continuing Awards - Consortium) \$335,273 354 21st Century Community Learn Centers (Continuation Awards - District) CFIC Camp Fire USA Inland NW Council 363 \$194,000 19901 Central Washington University Special Education State Needs Projects 5264,244 436 19901 Central Washington University 436 Special Education State Needs Projects \$36,033 21st Century Community Learn Centers (New Applicants - District) CSL Communities in Schools of Lakewood 540 \$72,000 CSCKG Community Schools Collaboration of King 426 County 426 21st CCLC Cohort 6 (Continuing Awards - District) \$410,510 Student Leadership - Federal (Selected Recipients Only) DECCA Distributive Education Clubs of America 388 \$24,000 Title 1 Fart D Subpart 1 N or D State Agency 32801 Educational Service District 101 209 \$32,158 32801 Educational Service District 101 231 Title III LEP (Consortium Package) Title III LEP (District Package) 232 32801 Educational Service District 101 \$0 Special Education IDEA-B and Section 619 (District Package) 32801 Educational Service District 101 267 \$10,167 Package) Special Education IDEA-8 and Section 519 (District Package) ARRA CSA Ed Tech Support Center (ETSC) ESDs 32801 Educational Service District 101 267 50 32801 Educational Service District 101 293 \$13,500 101, 112, 121 32801 Educational Service District 101 Title 1 Part D Training Proposal - Mini Grant 356 \$2,260 Prevention Intervention Services Program (Federal) 32801 Educational Service District 101 422 \$521,097 
   32801
   Educational Service District 101

   32801
   Educational Service District 101

   32801
   Educational Service District 101

   32801
   Educational Service District 101
   426 21st CCLC Cohort 6 (Continuing Awards - District) \$409,274 Title I Part D Education Advocate Project Title I Part D Education Advocate Project 452 \$91,050 452 \$91,050
- Clicking the Indirect Rates link on iGrants home page displays a page which describes the purpose of the indirect rate.

#### Note:

• The fiscal year defaults to the current year.

| Test Web<br>Server                                                                                                    | Grants                                                                                                    |                                                                                                    | <b>ếOS</b><br>Hame                                                                                                    | jarants<br>Home                            | reedhack                             | Logout     |
|----------------------------------------------------------------------------------------------------|----------------------------------------------------------------------------------------------------|----------------------------------------------------------------------------------------------------|----------------------------------------------------------------------------------------------------|--------------------------------------------|--------------------------------------|------------|
| Indirect Rates                                                                                                    |                                                                                                    |                                                                                                    |                                                                                                    |                                            | C                                    | Back       |
| An indirect rate allowed by mo<br>do allow an indirect rate are b<br>intended uses and for allowab<br>indirect expenditures. | ist grants helps subgrantees to offsel<br>ased on either a restricted, unrestric<br>le costs. Allowable costs include expe | It the cost of providing program services. No<br>ited, or state recovery percentage. Indirec<br>enditures directly traceable to the program | ot all grants allow an indirect rate to be ap<br>t cost limits ensure that state and federal<br>(direct expenditures) plus a limited allowar | plied, The p<br>moneys are<br>ice for over | programs th<br>a expended<br>head or | nat<br>for |
| Select a Fiscal Year                                                                                                    |                                                                                                    |                                                                                                    |                                                                                                    |                                            |                                      |            |
|                                                                                                    |                                                                                                    |                                                                                                    |                                                                                                    |                                            |                                      |            |
|                                                                                                    |                                                                                                    |                                                                                                    |                                                                                                    |                                            |                                      |            |
|                                                                                                    |                                                                                                    |                                                                                                    |                                                                                                    |                                            |                                      |            |
|                                                                                                    |                                                                                                    |                                                                                                    |                                                                                                    |                                            |                                      |            |
| \$ Onuary                                                                                                    | Policy Disclamar Difusionar Sur                                                                                            | unnert: 1 800 725 4311 PC coverabl: 2004 - 200                                                                                              | allioithaithaithanhann                                                                                                    |                                            |                                      | men        |

 Clicking the <sup>(1)</sup> button on the Indirect Rates page displays the indirect rates by type for organizations by the selected fiscal year.

### Notes:

- Click the **Back** button to return to previous page
- Click the **Print** icon to print the page.

| Test Web<br>Server | Gr         | ants                              |                        |                    | éD<br>Hom | 5 j <sup>j</sup> arants<br>e Home | Feedback | Log   |
|--------------------|------------|-----------------------------------|------------------------|--------------------|-----------|-----------------------------------|----------|-------|
| ndirect Rates      |            |                                   |                        |                    |           |                                   | Back     | Print |
| r 11-12            |            |                                   |                        |                    |           |                                   |          |       |
|                    | Collict II | Organization                      | Restricted Date Unerst | wirted Bate Dereve | ev Rate   |                                   |          |       |
|                    | 14005      | Oberdeen School Cistrict          | 0.0225                 | 0.1007             | 0.1421    |                                   |          |       |
|                    | 21226      | Adna School District              | 0.0315                 | 0.185              | 0.189     |                                   |          |       |
|                    | 22017      | Almira School District            | 8.0472                 | 0.2447             | 0.2921    |                                   |          |       |
|                    | 29103      | Anacortes School District         | 0.0256                 | 0.1542             | 0.1527    |                                   |          |       |
|                    | 31016      | Arlington School District         | 0.0303                 | 0.1295             | 0.1428    |                                   |          |       |
|                    | 02420      | Asotin-Anatone School District    | 0.3522                 | 0.1563             | 0.1901    |                                   |          |       |
|                    | 17408      | Auburn School District            | 0.0275                 | 0.1285             | 0.1344    |                                   |          |       |
|                    | 18303      | Bainbridge Island School District | 0.0387                 | 0.1741             | 0.1825    |                                   |          |       |
|                    | 27931      | Bates Technical College           | 0.1                    | 0.0                | 0.0       |                                   |          |       |
|                    | 06119      | Battle Ground School District     | 0.037                  | 0.1529             | 0.1529    |                                   |          |       |
|                    | 17405      | Bellevue School District          | 0.0347                 | 0.1573             | 0.1503    |                                   |          |       |
|                    | 37501      | Bellingham School District        | 0.0357                 | 0.1519             | 0.1592    |                                   |          |       |
|                    | 01122      | Benge School District             | 0.0349                 | 0.2645             | 0.3225    |                                   |          |       |
|                    | 27403      | Bethel School District            | 0.0302                 | 0.1311             | 0.1414    |                                   |          |       |
|                    | 20203      | Bickleton School District         | 0.0502                 | 0.1755             | 0.1932    |                                   |          |       |
|                    | 37503      | Blaine School District            | 0.0207                 | 0.169              | 0.1841    |                                   |          |       |
|                    | 21234      | Boistfort School District         | 0.0493                 | 0.2544             | 0.3788    |                                   |          |       |
|                    | 18100      | Bremerton School District         | 0.0617                 | 0.1948             | 0.1767    |                                   |          |       |
|                    | 24111      | Brewster School District          | 0.028                  | 0.1863             | 0.198     |                                   |          |       |
|                    | 09075      | Bridgeport School District        | 0.0449                 | 0.1777             | 0.1795    |                                   |          |       |
|                    | 16046      | Brinnon School District           | 0.1296                 | 0.3417             | 0.3205    |                                   |          |       |
|                    | 29100      | Burington-Edison School District  | 0.0435                 | 0.1724             | 0.1819    |                                   |          |       |
|                    | 06117      | Camas School District             | 0.0394                 | 0.1492             | 0.1582    |                                   |          |       |
|                    | 05401      | Cape Flattery School District     | 0.0322                 | 0.1841             | 0.2159    |                                   |          |       |
|                    | 27019      | Carbonado School District         | 0.0545                 | 0.3034             | 0.326     |                                   |          |       |
|                    | 04228      | Cascade School District           | 0.022                  | 0.1568             | 0.1779    |                                   |          |       |
|                    | 04222      | Cashmere School District          | 0.0453                 | 0.1422             | 0.2018    |                                   |          |       |

8. Clicking the **Carryover** link on iGrants home page displays the **Carryover Amounts** page.

- Select a Fiscal Year from the drop-down. The fiscal year defaults to the current year.
- Select a Funding Type by clicking on the Federal Grants or State Grants link.

| Test Web<br>Server <b>Gran</b> t | s                                                                                                    | <b>GOS j</b> arcants <del>- M</del> 🕅<br>Home Home Feedback Logou |
|----------------------------------|----------------------------------------------------------------------------------------------------|-------------------------------------------------------------------|
| Carryover Amounts                |                                                                                                    | (Badi                                                             |
| Select a Fiscal Year             | nat have been carried over moin the previous fiscal year to th<br>Select a Funding Type<br>Federal Grants<br>State Grants | ne next, i nis term is applied to federal and some state funds,   |
|                                  |                                                                                                    |                                                                   |
|                                  |                                                                                                    |                                                                   |

 Clicking the funding type link on the carryover amounts page displays the appropriate carryover amounts for all organizations by form package for the selected fiscal year.

- Click the **Back** button to return to previous page.
- Click the **Print** icon to print the page.

|           | Test Web<br>Server Gro     | ants         |                                                                     | ÉDS<br>Home | Parants<br>Home | <b>Feedback</b> | Logo   |  |
|-----------|----------------------------|--------------|---------------------------------------------------------------------|-------------|-----------------|-----------------|--------|--|
| Carryover |                            |              |                                                                     |             |                 |                 |        |  |
| CoDist    | Organization               | Form Package | Form Package                                                        |             | Amount          | Budget          | Catego |  |
| 2834      | A 1 West Elementary        | 365          | EETT Peer Coaching (Selected Recipients Only)                       |             | \$3,503         | 1.550           |        |  |
| 2834      | A J West Elementary        | 502          | ARRA Peer Coaching (Carryover Only)                                 |             | \$468           |                 |        |  |
| 2834      | A J West Elementary        | 503          | ARRA Teaching and Learning in the 21st Century (TL21)               |             | \$2,425         |                 |        |  |
| 14005     | Aberdeen School District   | 201          | Title 1, Part & Improving Basic Programs                            |             | \$365,030       |                 |        |  |
| 14005     | Aberdeen School District   | 208          | Title 1 Part D Subpart 2 Neglected or Delinguent Local Agency       |             | \$19,953        | 2010-11         |        |  |
| 14005     | Aberdeen School District   | 232          | Title III LEP (District Package)                                    |             | \$48,055        |                 |        |  |
| 14005     | Abardeen School District   | 236          | Title II Part D Enhancing Education Through Technology              |             | \$3,172         | 2010-11 Fi      | unding |  |
| 14005     | Aberdeen School District   | 239          | Title II Part A Teacher Principal Training and Retruiting           |             | \$200,055       |                 |        |  |
| 14005     | Aberdeen School District   | 262          | Rural and Low-Income School Grant                                   |             | \$7,116         |                 |        |  |
| 14005     | Aberdeen School District   | 267          | Special Education IDEA-B and Section 619 (District Package)         |             | \$39,965        | IDEA-B          |        |  |
| 14005     | Aberdeen School District   | 267          | Special Education IDEA-B and Section 619 (District Package)         |             | \$2,344         | Section 61      | g .    |  |
| 14005     | Aberdeen School District   | 416          | 21st Century Community Learn Centers (Continuing Awards - District) |             | \$75,290        |                 |        |  |
| 14005     | Aberdeen School District   | 426          | 21st COLC Cohort 6 (Continuing Awards - District)                   |             | \$73,590        |                 |        |  |
| 14005     | Aberdeen School District   | 482          | ARRA Title I, Part A                                                |             | \$170,191       |                 |        |  |
| 14005     | Aberdeen School District   | 485          | ARRA McKinney-Vento Homeless Children and Youth                     |             | \$5,101         |                 |        |  |
| 14005     | Aberdeen School District   | 497          | ARRA Special Education IDEA B and Section 619 Carryover Funds       |             | \$390,731       | IDEA-B          |        |  |
| 14005     | Aberdeen School District   | 487          | ARRA Special Education IDEA B and Section 619 Carryover Funds       |             | \$12,947        | Section 61      | 9      |  |
| 14005     | Aberdeen School District   | 500          | ARRA Title II Part D (Carryover Only)                               |             | \$9,455         |                 |        |  |
| 3209      | Abraham Lincoln Elementary | 365          | EETT Peer Coaching (Selected Recipients Only)                       |             | \$1,601         |                 |        |  |
| 3209      | Abraham Lincoln Elementary | 502          | ARRA Peer Coaching (Carryover Only)                                 |             | \$947           |                 |        |  |
| 3209      | Abroham Lincoln Elementary | 503          | ARRA Teaching and Learning in the 21st Century (TL21)               |             | \$2,353         |                 |        |  |
| 2585      | Acme Elementary            | 503          | ARRA Teaching and Learning in the 21st Century (TL21)               |             | \$1,940         |                 |        |  |
| 2155      | Adams Elementary           | 365          | EETT Peer Coaching (Selected Recipients Only)                       |             | \$1,827         |                 |        |  |
| 21225     | Adna School District       | 201          | Title 1, Part A Improving Basic Programs                            |             | \$0             |                 |        |  |
| 21226     | Adna School District       | 236          | Title II Part D Enhancing Education Through Technology              |             | 51              | 2010-11 RI      | EAP    |  |

### **2.4 Resources**

 Clicking the Assurances link on iGrants home page displays a page which describes the purpose of assurances and gives a list of individual federal and state program assurances. Test Web Server

Grants

CSA Educational Technology Support Center (ETSC) CSA Educational Technology Support Center (ETSC) CSA Secondary Education and School Improvement Early Learning and STEM – Exploration and Worder of the World

#### Note:

- Select the appropriate fiscal year from the drop-down. The fiscal year defaults to the current year.
- Assurances represent specific requirements a subgrantee (recipient of funds, e.g., school district) must comply with. The general assurance page apples to all federal and state programs housed within the liGrants system. There are nine compliance items ranging from fiscal control, fund accounting procedures, and proper record keeping. This single page must be signed and kept on site by all sub-recipients. In addition to the general assurances, some programs require their own program assurance page, e.g., Title 1, District Improvement, and Special Education. All subgrantees must enter the liGrants system to fully process each of the assurance page, where applicable.

  Fiscal Period
  11-12
  Second Faculation
  Second Faculation
  Second Faculation
  Second Faculation
  Second Faculation
  Second Faculation
  Second Faculation
  Second Faculation
  Second Faculation
  Second Faculation
  Second Faculation
  Second Faculation
  Second Faculation
  Second Faculation
  Second Faculation
  Second Faculation
  Second Faculation
  Second Faculation
  Second Faculation
  Second Faculation
  Second Faculation
  Second Faculation
  Second Faculation
  Second Faculation
  Second Faculation
  Second Faculation
  Second Faculation
  Second Faculation
  Second Faculation
  Second Faculation
  Second Faculation
  Second Faculation
  Second Faculation
  Second Faculation
  Second Faculation
  Second Faculation
  Second Faculation
  Second Faculation
  Second Faculation
  Second Faculation
  Second Faculation
  Second Faculation
  Second Faculation
  Second Faculation
  Second Faculation
  Second Faculation
  Second Faculation
  Second Faculation
  Second Faculation
  Second Faculation
  Second Faculation
  Second Faculation
  Second Faculation
  Second Faculation
  Second Faculation
  Second Faculation
  Second Faculation
  Second Faculation
  Second Faculation
  Second Faculation
  Second Faculation
  Second Faculation
  Second Faculation
  Second Faculation
  Second Faculation
  Second Faculation
  Second Faculation
  Second Faculation
  Second Faculation
  Second Faculation
  Second Faculation
  Second Faculation
  Second Faculation
  Second Faculation
  Second Faculation
  S

ÉDS j<sup>arante</sup> 🛪 Home Home Feedba

 Clicking any of the program links displays a page with the list of assurances associated with that program.

| Test Web<br>Server Grants                                                                                                    | <b>ÉDS j</b> arante 🛪 [<br>Hame Hame Feedback Lo |
|----------------------------------------------------------------------------------------------------|--------------------------------------------------|
| Assurances                                                                                                    | Back                                             |
| 21st CCLC Cohort 6 (Continuing Awards - District) for 11-12                                                                                                    |                                                  |
| Page 1                                                                                                    |                                                  |
| Assurances 2011-12                                                                                                    |                                                  |
| Before completing this certification, please read assurances carefully.                                                                                                    |                                                  |
| By signing the Certificate of Assurances, the duly authorized representative of the applicant certifies<br>that the applicant will comply with the assurances pertinent to all applicants and to programs for which<br>the applicant is applying, includes but is not limited to:                                                                                   |                                                  |
| Compliance with all federal requirements of the federal 21st Century Community Learning<br>Centers as detailed in Title IV, Part B of the Elementary and Secondary Education Act of<br>2001, No Child Left Behind.                                                                                                    |                                                  |
| The applicant assures to the best of his/her knowledge and belef that the data in this application are<br>true and correct and that the filing of the application has been duly authorized by the governing board<br>of the applicant and that the applicant will comply with the required assurances if funding is approved.                                       |                                                  |
| Project applicants are required to sign the Certificate of Assurances, certifying that the applicant will<br>comply with the assurances pertinent to all applicants and to programs for which the applicant is<br>applying. The applicant also certifies that they will comply with the general assurances listed in the<br>consoldated state application (Grants). |                                                  |

- Clicking the General Resource Information link on iGrants home page displays links to supportive documents on topics such as:
  - ✤ ARRA (Stimulus) Guidance
  - DUNS Numbers
  - ESEA
  - Nine Characteristics
  - Transferability & REAP Guidance
  - Time and Effort
  - Comparability
  - ✤ Lifecycle of a Grant
  - Dollar Flow (Federal)
  - Dollar Flow (State)
  - Faith Based
  - ✤ SAS Timeline

# 2.4 Customer Service

 Clicking the Take Our Quick Survey link on iGrants home page displays the iGrants Survey Questions.

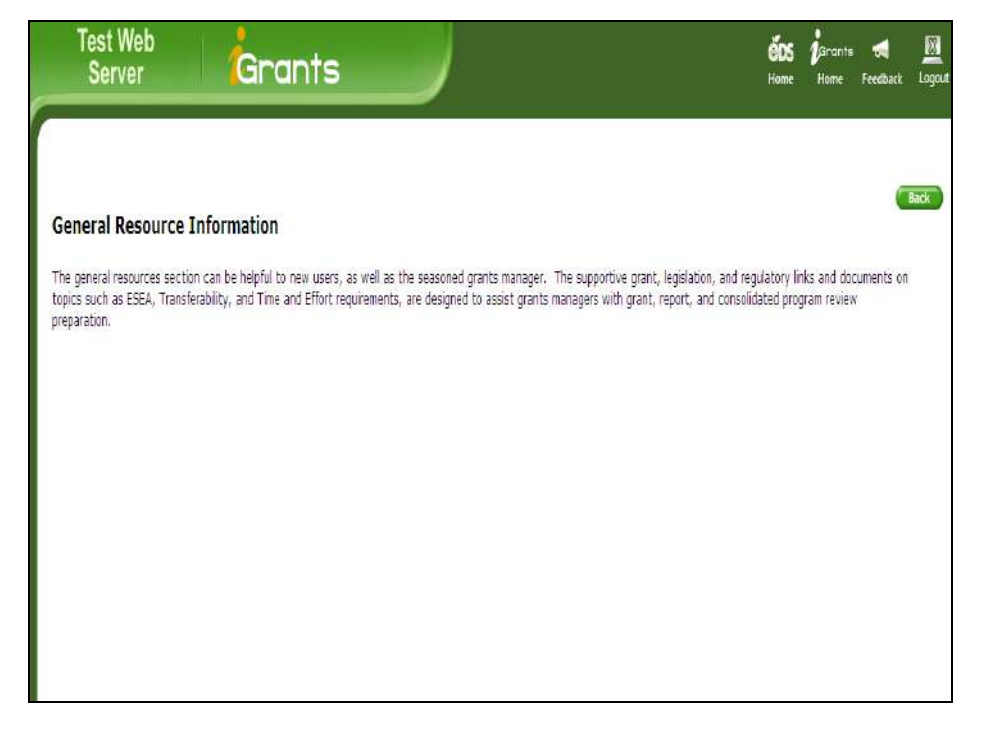

| Test Web<br>Server | Grants                                                                                                    |                                      | Home | jGrants 📢<br>Home Feedba | tit Logo |
|--------------------|----------------------------------------------------------------------------------------------------|--------------------------------------|------|--------------------------|----------|
|                    |                                                                                                    |                                      |      | Back                     | Print    |
| Survey             |                                                                                                    |                                      |      |                          |          |
|                    | Save                                                                                                    |                                      |      |                          |          |
|                    | iGrants Survey Questions                                                                                                |                                      |      |                          |          |
|                    | We'd like your feedback! Information from this short survey v<br>items you like and items you feel need more attention. | w <mark>ill help us</mark> determine |      |                          |          |
|                    | We all know that getting the work completed, accurate and on<br>aspect of our every day work.                           | n time is an important               |      |                          |          |
|                    | Question 1<br>How well does iGrants fulfill your grant submission needs?                                                |                                      |      |                          |          |
|                    | 1 2 3 4<br>Not Very Well 0 0 0                                                                                          | 5<br>Extremely So                    |      |                          |          |

2. Clicking the **Contact Us with Technical Issues** link displays the technical support contact information.

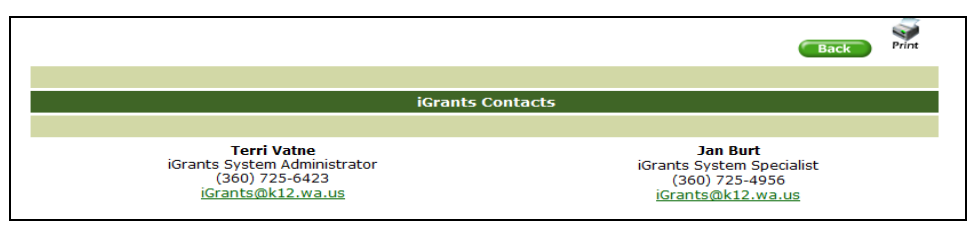

# 3. Enter Form Package Data

The Form Package selector page displays when you login into the iGrants System. It is used to find form packages that have been created for current or past fiscal years, depending on the fiscal period selected in the drop-down in the left-hand corner of the page. The form package initially displays with the status of Not Initiated. The form package pages are sometimes pre-populated even though the status is Not Initiated. That means the data entered last year has been copied over to the current fiscal period. Clicking Save changes the status to Draft.

> kage ID: Form Parl

Funding Group Type

🔲 Include Hidden

21st CO District

Funding Type

Hilestone

Grants

×

nunity Learn Centers

Test Web

scal 11-12 M

- Č

1. The initial view of the Form Package Selector page displays once you login into the iGrants system. The page displays the list of form packages a district can apply for.

#### Notes:

- Clicking the Hide link would • hide the form package. This feature is specific to an individual computer.
- Click the Include Hidden checkbox and Search to **Unhide** the form package in the list.
- 2. The search feature on the Form Package Selector page is used to search for specific form packages.

#### Notes:

- To locate a form package, • enter the 3-digit Form Package ID; click Search.
- You can view information • on form package name, ID#, available date, due date, current status, and budget info/status.
- The default is to display data sorted by organization, but you can sort differently by clicking on the column headers.

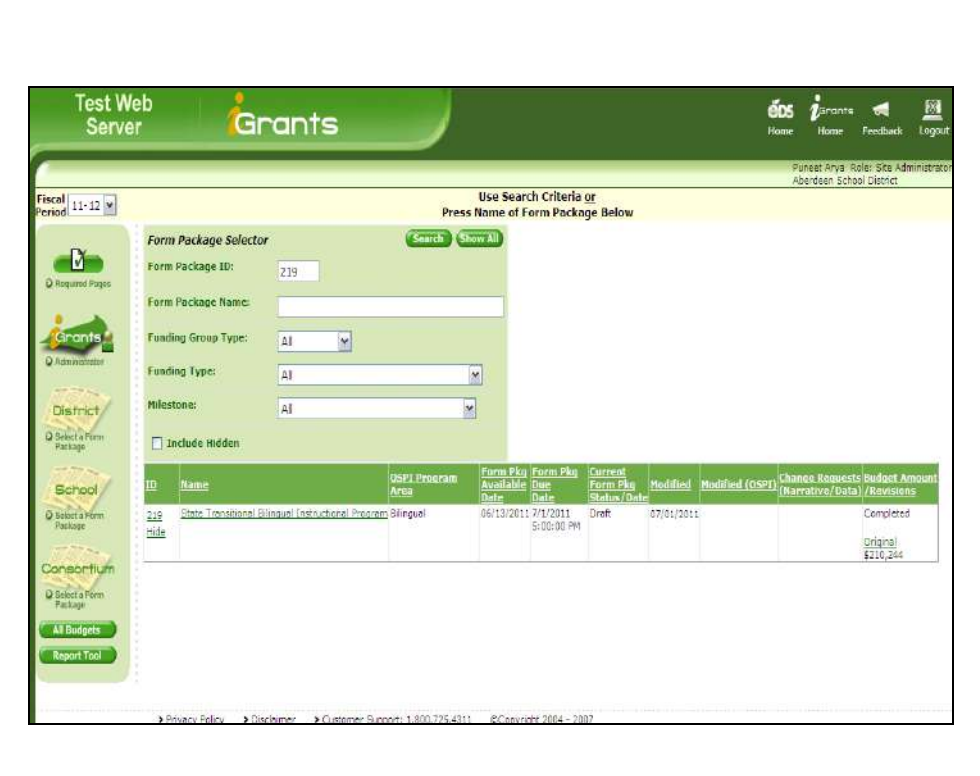

Use Search Criteria <u>or</u> Press Name of Form Package Below

A SHORE AND

¥

\*

Community Learning Conters 21st Century 08/15/2011 9/15/2011 Community Learning 5:00:00 PM

21st Century 08/15/2011 9/15/2011 Community Learning 5:00:00 PM

st Century 08/15/2011 9/15/2011 mmunity Learning 5:00:00 PM Community Learning Canters 21st Century Community Learning St00:00 PM Initiated

tist Century 08/15/2011 9/15/2011 Set Back to Community Learning 5:00:00 PM Entisted

Terri Baker 08/11/2011

Terri Baker 98/10/2/

 Clicking form package name or the ID displays the form package detail pages.

### Notes:

- The contact page is the default page which displays, when you click the form package name or ID.
- Enter or update the data as required and click **Save**.
- The top of the page displays the form package name and the current status.
- Clicking Set Back to Draft icon would change the page status to draft and the icon changes to Mark Completed.
- After entering the data, click Save and Mark Completed.
- Clicking the Application tab, displays the form package pages.

- Enter or update data as required and click the **Save** icon.
- Click the Print All icon to view and print all form package pages.
- After entering the data, click Save and Mark Completed.

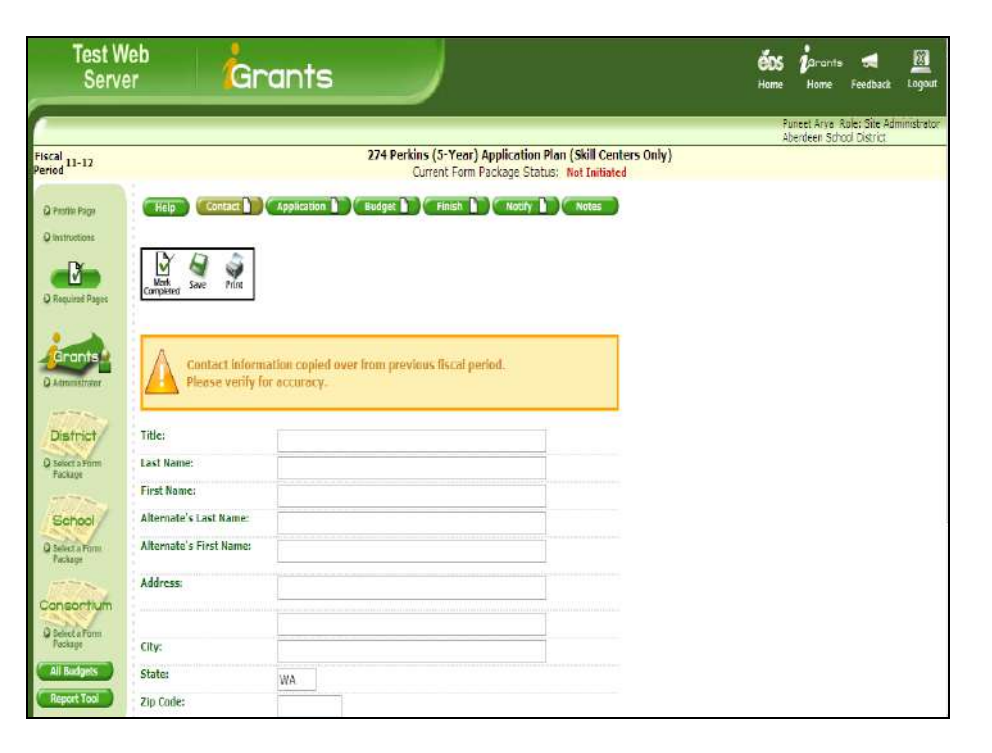

| Test We<br>Server          | <sup>b</sup> Gra             | nts                        |                               |                                          |               | <b>ÓDS</b><br>Horre | i<br>Home                   | <b>Feedback</b>                | Logout      |
|----------------------------|------------------------------|----------------------------|-------------------------------|------------------------------------------|---------------|---------------------|-----------------------------|--------------------------------|-------------|
|                            |                              |                            |                               |                                          | _             |                     | uneet Arya 1<br>berdeen Sch | tole: Site Adr<br>ool District | ninistrator |
| Fiscal 11-12<br>Period     |                              | 274                        | Perkins (5-Yea<br>Current For | r) Application Plan<br>m Package Status: | Not Initiated | ()                  |                             |                                |             |
| Q Profile Page             | Help Contact App             | lication Budge             | t Finish                      | Notify                                   | Notes         |                     |                             |                                |             |
| Q Instructions             | Page :                       | I SAS (Not Initiated)      |                               | v No                                     | t.F           |                     |                             |                                |             |
| -Ŭ                         |                              |                            |                               |                                          |               |                     |                             |                                |             |
| Q Required Pages           | Math Save Print Print All    |                            |                               |                                          |               |                     |                             |                                |             |
| Grants                     | conjuctu                     | 3                          |                               |                                          |               |                     |                             |                                |             |
| Q Administrator            | Page 1                       |                            |                               |                                          |               |                     |                             |                                |             |
| District                   |                              |                            |                               |                                          |               |                     |                             |                                |             |
| Q Select a Form<br>Package | Grant Administration Timel   | ine for                    | Document                      |                                          |               |                     |                             |                                |             |
|                            | Substantiany Approvable S    | tatus (888)                |                               |                                          |               |                     |                             |                                |             |
| D Select a Form            | SAS Tutorial Substantially A | oprovable Status Tut       | orial                         |                                          |               |                     |                             |                                |             |
| Package                    | (How the SAS pa              | ige in (Grants functions.) |                               |                                          |               |                     |                             |                                |             |
| Consortium                 |                              | (For OSPI Use Or           | iy)                           |                                          |               |                     |                             |                                |             |
| Q Select a Form<br>Package |                              | SAS Further                | SAS                           | REAP-Eligible                            |               |                     |                             |                                |             |
| All Budgets                | OSPI Approval Status         | Action Required            | Approval                      | SAS Approval                             |               |                     |                             |                                |             |
|                            |                              |                            |                               |                                          |               |                     |                             |                                |             |

5. Enter **Save** data on all the required pages and mark each page complete.

## Note:

• Click **Next** to navigate between the pages.

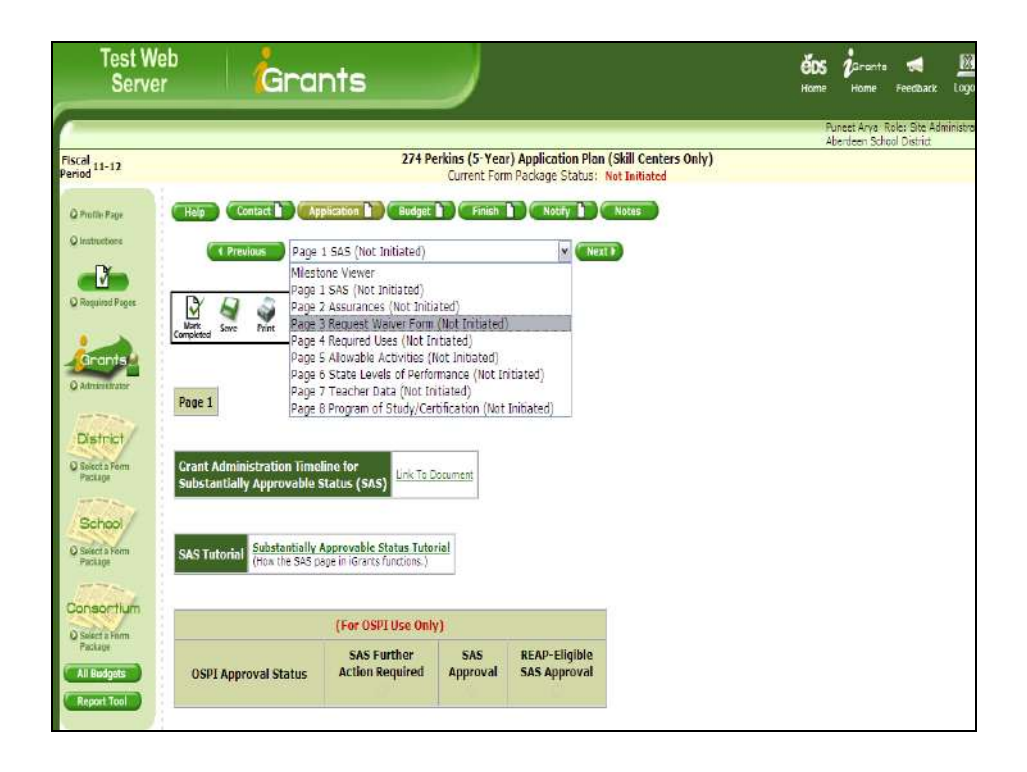

 Select the Milestone Viewer from the page drop-down to display the status of all form package pages.

### Note:

• Clicking the page icon will display that page.

|                                          |                           |                                                |                            |                                   |                       |     | runeet Anya<br>Iberdeen Sci |
|------------------------------------------|---------------------------|------------------------------------------------|----------------------------|-----------------------------------|-----------------------|-----|-----------------------------|
|                                          |                           | 274 Pe                                         | rkins (5-Year)             | Application Pl                    | an (Skill Centers Onl | IV) | werdeen oo                  |
|                                          |                           | and the Constant                               |                            |                                   |                       |     |                             |
| нер                                      | Mact App                  | Buoger                                         | Pines                      | Houry                             | Hotes                 |     |                             |
|                                          | Milestone Viewe           | r                                              |                            | M Next >                          | c.                    |     |                             |
| ľ                                        | D                         | D                                              | D                          | D                                 |                       |     |                             |
| Page 1 SAS                               | Page 2<br>Assurances      | Page 3<br>Request<br>Waiver<br>Form            | Page 4<br>Required<br>Uses | Page 5<br>Allowable<br>Activities |                       |     |                             |
| D.                                       | Not Inniaceu              | Not Initiated                                  | West Therapters            | NOC TINDIGUESI                    |                       |     |                             |
| Page 6 State<br>Levels of<br>Performance | Dage 7<br>Teacher<br>Data | L)<br>Page 8 Program of<br>Study/Certification |                            |                                   |                       |     |                             |
| Not Initiated                            | Not Initiated             | Not Initiated                                  |                            |                                   |                       |     |                             |
|                                          |                           |                                                |                            |                                   |                       |     |                             |

 Clicking the **Budget** tab displays either the page to create a new budget or the list of existing budgets.

- If you are creating a new budget, click the New button which will take you to the Budget Indirect Rate Calculator.
- If you are taking less than the indirect amount displayed, enter the amount in the white field, then use the Calculate button to recalculate the Budgeted Direct Expenditures amount.
- 8. Clicking the **Help** hyperlink displays the help page with the information on Budget Indirect Rate calculator.

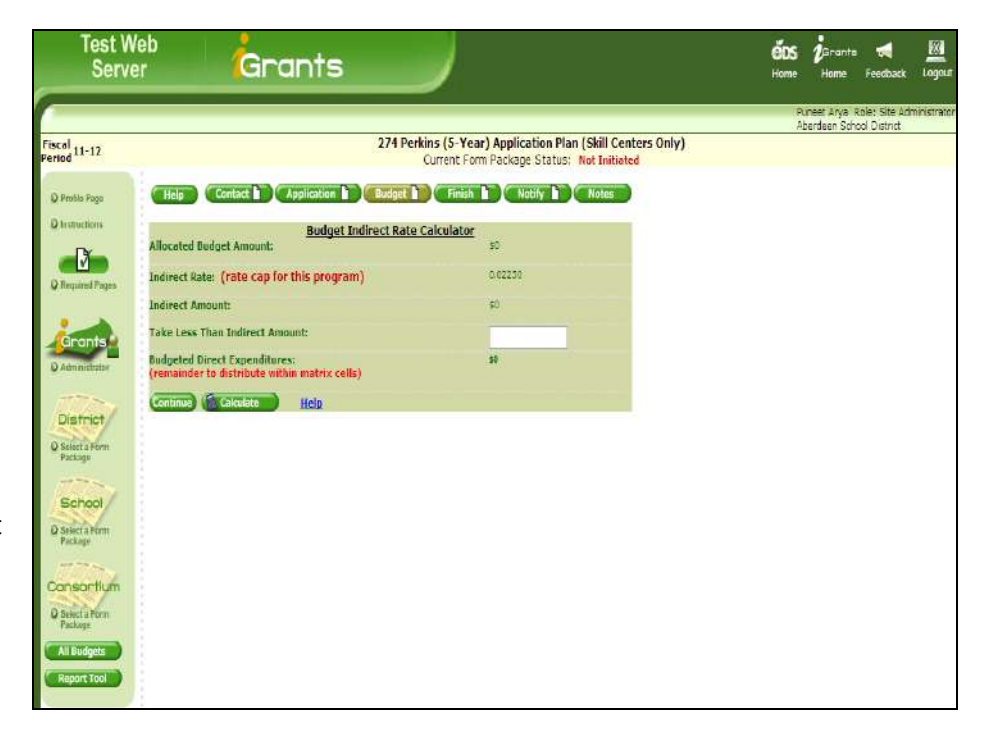

| Budget Indirect Rate Calculator Hel                                                  | p                                                                                                    |
|--------------------------------------------------------------------------------------|----------------------------------------------------------------------------------------------------|
| Allocation Amount:                                                                   | This amount should match the Total Budgeted Expenditures cell located at the bottom of the budget matrix.                                                                                                    |
| Indirect Rate:                                                                       | Percentage of grant used for allowable indirect costs. These rates are calculated by School Financial Services.                                                                                                    |
|                                                                                      | Indirect cost limits ensure that state and federal moneys are expended for intended uses and for allowable costs. Allowable costs<br>include expenditures directly traceable to the program (direct expenditures) plus a limited allowance for overhead or indirect<br>expenditures. |
| Indirect Amount:                                                                     | Maximum amount allowed based on the following calculation;                                                                                                    |
|                                                                                      | Allocation Amount divided by 1.(indirect rate) multiplied by (indirect rate).<br>Example: \$929.069 / 1.023 X 0.023 = \$20,888                                                                                                    |
| Take Less,                                                                           | Less than the indirect amount can be taken. Never more than indirect amount.                                                                                                    |
| Inan Indirect Amount:                                                                | Example: \$20,888 maximum amount. Districts choosing 0 to \$20,887 is allowed. If \$20,889 or more, an alert message will appear.                                                                                                    |
| Budgeted Direct<br>Expenditures:<br>(remainder to distribute within<br>matrix cells) | This amount is distributed throughout object and activity cells within the budget matrix . Budgeted Direct Expenditures, plus the<br>Indirect Amount should equal the Total Budgeted Expenditures matching the Allocation Amount.                                                    |
| Total Budgeted<br>Expenditures:<br>(matches the allocation amount)                   | This is the grand total of the budget. This figure should match the allocation amount.                                                                                                    |
|                                                                                      |                                                                                                    |
|                                                                                      |                                                                                                    |
|                                                                                      |                                                                                                    |
|                                                                                      |                                                                                                    |
|                                                                                      |                                                                                                    |
|                                                                                      |                                                                                                    |
|                                                                                      |                                                                                                    |
|                                                                                      |                                                                                                    |
|                                                                                      |                                                                                                    |

- 9. Clicking Continue on the
- Budget Indirect Rate Calculator page displays the **Budget Matrix**.

### Notes:

- Enter/update data as required; click **Save**.
- Click **Back to Calculator** icon if you need to review figures from the calculator page.
- Once you click Calculate Matrix, the page refreshes to display the calculated values. Clicking Save will also calculate the page.
- Enter **Comments** at the bottom of the page, if appropriate, and click **Save.**
- Click Mark Completed to finalize budget. A check mark will display in the budget tab.
- Once you enter data, save, and mark all pages complete, click the Finish tab. The page refreshes to display icons for all form package components.

- The Finish page will display a check mark in each icon if that section is complete. If there is not a check mark in the icon, go back to that tab and make sure all pages are marked completed.
- All the icons, including the one for Required Pages (located in the left-hand navigation bar), must display a check mark in order to submit a form package for Org Review.

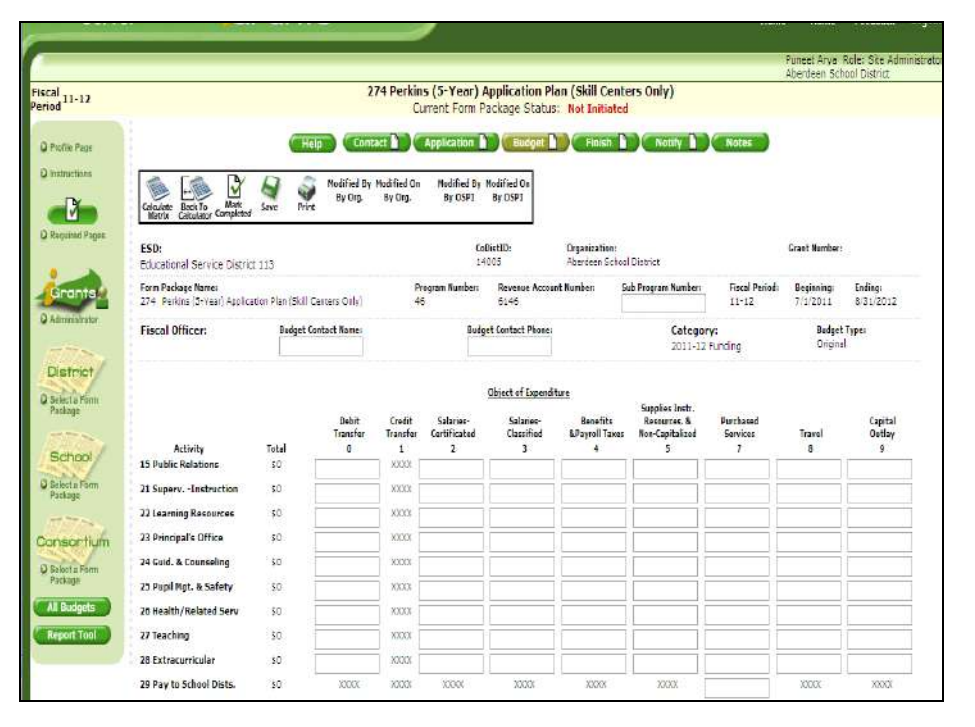

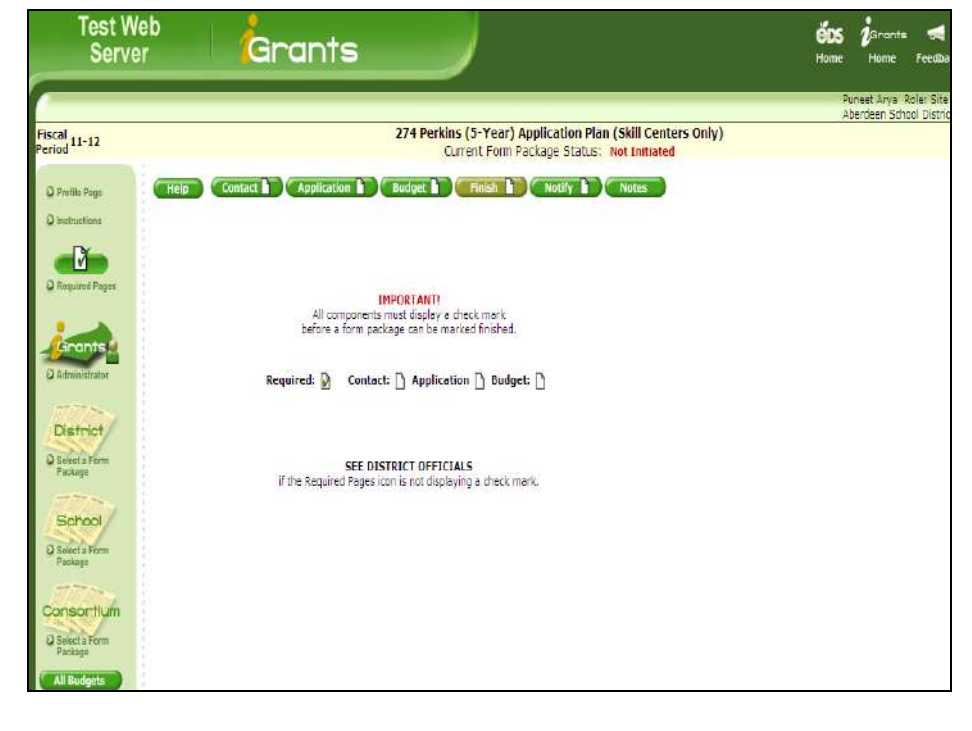

 Once all pages have been marked compete and you have clicked the Finish tab, click the **Notify** tab to send an email to your organization's iGrants Administrator.

### Notes:

- Click the Send Message
   button to send the
   email.
- Current form package status now changes to Under Org Review.

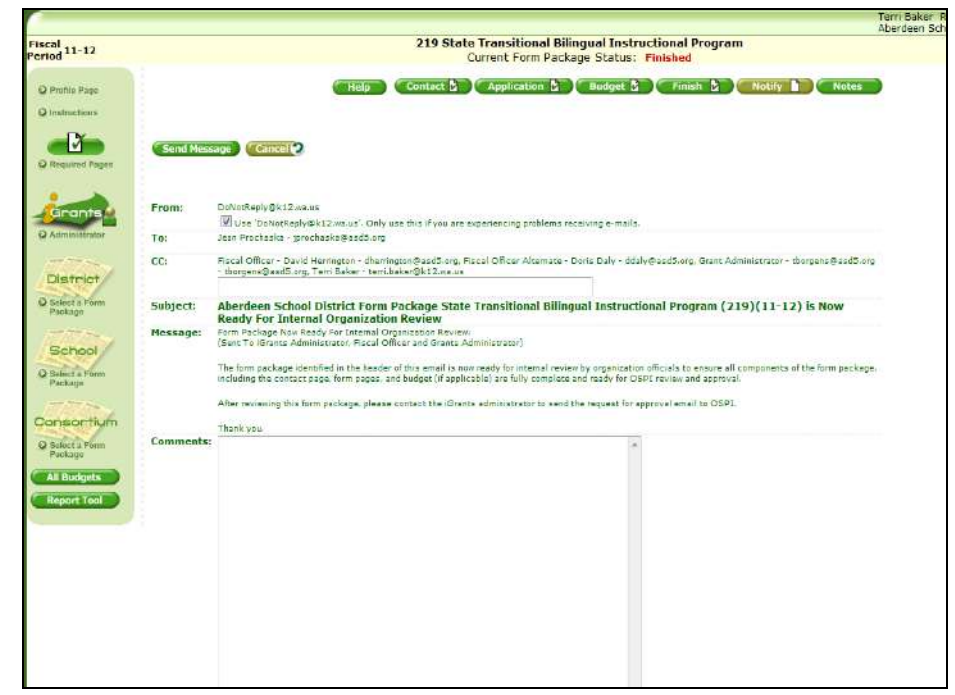

12. Once you have clicked Notify and the form package has been assigned the status of Under Org Review, the form package can be submitted to OSPI for review.

- Submitting a form package to OSPI can only be done by your organization's iGrants Administrator.
- The iGrants Administrator must click the iGrants Administrator icon in the left-hand navigation bar to reveal the iGrants Administrator Console.
- Click the <sup>GD</sup> button to display form packages ready to send to OSPI for approval.

| Test W<br>Serve            | er Grants                                                                       |       |                                                                          | ÉDS<br>Home | jarants<br>Home           | <b>Feedback</b>              |
|----------------------------|---------------------------------------------------------------------------------|-------|--------------------------------------------------------------------------|-------------|---------------------------|------------------------------|
|                            |                                                                                 |       |                                                                          | P           | unost Aryo<br>berdeen Sch | ole: Site Ar<br>ool District |
| Fiscal 11-12 V             | ic                                                                              | Frant | Administrator Console                                                    |             |                           |                              |
| P                          | Request CSPI Approval                                                           | User  | ist Activity Usage                                                       |             |                           |                              |
| Q Required Pages           | Form Packages Ready for Internal Review and Request for OSPI<br>Approval:       | 0     | Email OSPI to request approval for these form packages.                  |             |                           |                              |
| Grants                     | Form Packages Marked Finished:                                                  | 0     | These form packages have been marked Finished. Notify Jutton<br>Is next. |             |                           |                              |
| O Administrator            | Form Packages In Draft Status:                                                  | 6     | These form packages are in the beginning stage of processing.            |             |                           |                              |
| District                   | Form Packages All Status Levels:                                                | 0     | Displays all form packages and all status levels.                        |             |                           |                              |
| O Select a Form<br>Package |                                                                                 |       |                                                                          |             |                           |                              |
| School                     |                                                                                 |       |                                                                          |             |                           |                              |
| Q Select a Form            |                                                                                 |       |                                                                          |             |                           |                              |
| 1200                       |                                                                                 |       |                                                                          |             |                           |                              |
| O Select a Form<br>Package |                                                                                 |       |                                                                          |             |                           |                              |
| All Budgets                |                                                                                 |       |                                                                          |             |                           |                              |
| Report Tool                |                                                                                 |       |                                                                          |             |                           |                              |
|                            | <u>Privacy Policy</u> <u>Cisclaimer</u> <u>Customer Support</u> : 1.800.725.433 | 11    | BCopyright 2004 - 2007                                                   | 19900000    | *)**)*?**                 | 0000000                      |

13. Clicking the <sup>(29)</sup> button displays the **Request for OSPI Approval Page.** 

#### Notes:

- Clicking the Request OSPI Approval link changes the form package status to Requested OSPI Approval and sends an email to the OSPI program manager.
- Clicking the Send All <sup>(SP)</sup> button submits all the form packages displayed on the list.
- Once the form package status is changed to Requested OSPI Approval, the organization is locked out and cannot make further changes.
- 14. Clicking the **Request OSPI** Approval link displays the Confirmation Page.

- Click the **Print** icon to print.
- Click the Back button to navigate to the previous page.
- The iGrants Administrator can also access the User List and Activity Usage tabs to get information on iGrants users and system usage.

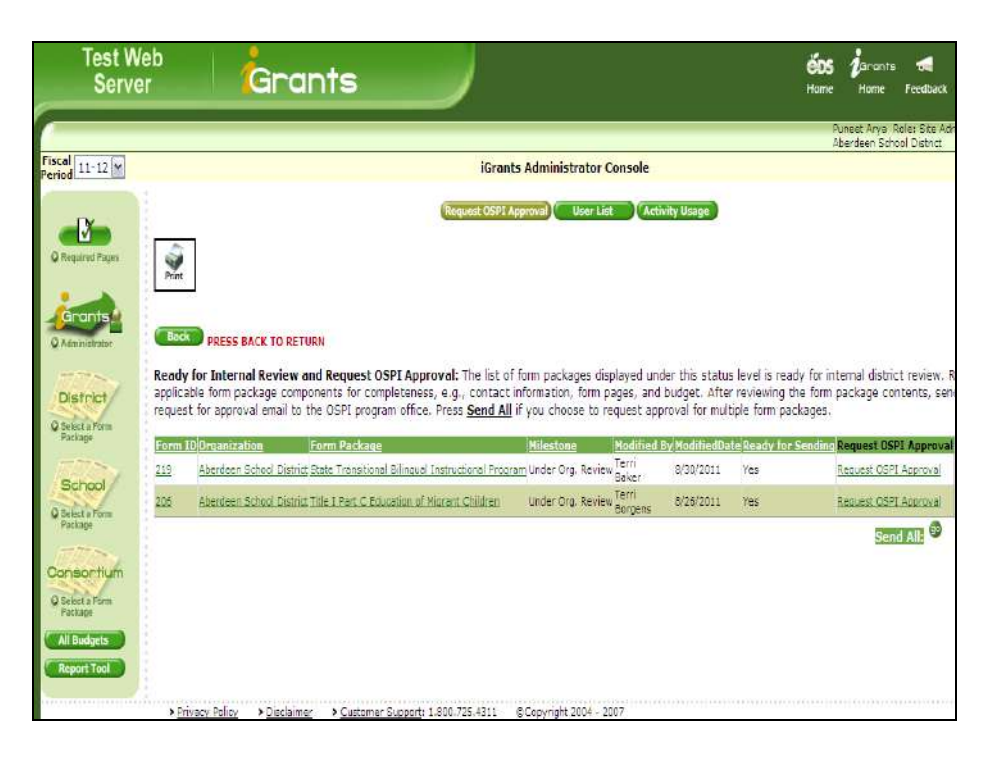

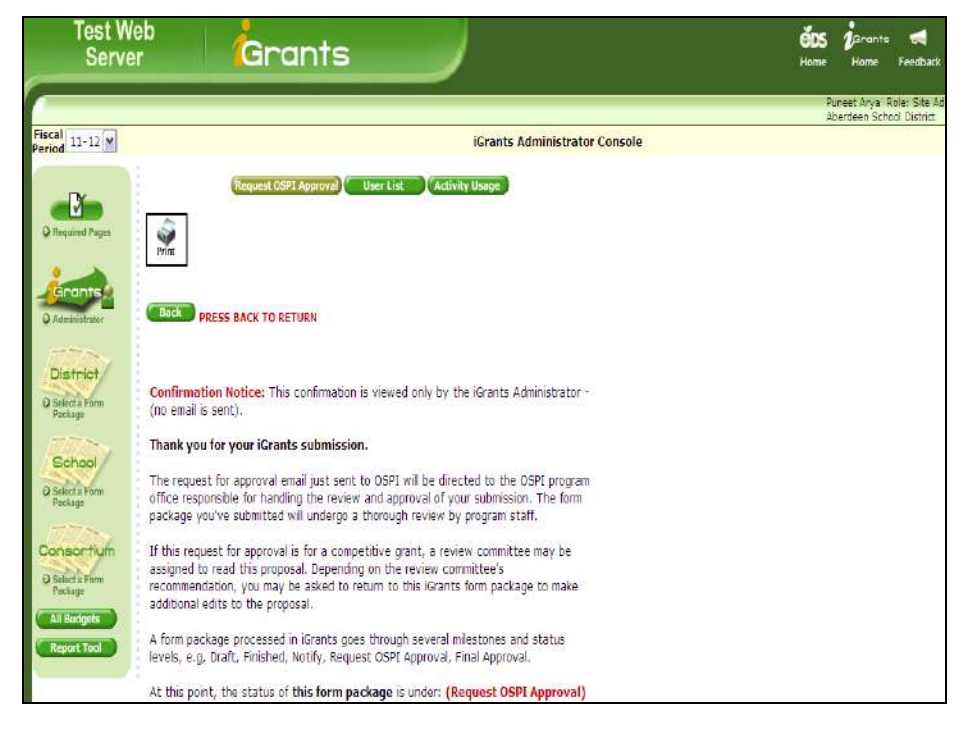

15. Click on the **Notes** tab to enter and view notes.

- All system-generated emails are recorded in Notes.
- You may also manually enter notes in the text box and click the **Add** button. The page refreshes to display your message in the notes table. The system will also record your name and the date of manual entry.

| Test We<br>Server        | Grants                                                                                                   | <b>ÉOS j</b> Grants 📹<br>Home Home Feedb        |
|--------------------------|----------------------------------------------------------------------------------------------------|-------------------------------------------------|
|                          |                                                                                                    | Puneet Arya Role: Site<br>Aberdeen School Distr |
| Fiscal 11-12<br>Period   | 274 Perkins (5-Year) Application Plan (Skill Centers Only)<br>Current Form Package Status: Not Initiated |                                                 |
| Q Profile Page           | Help Contact Application Budget Finish Motify Motes                                                      |                                                 |
| Q Instructions           | 3                                                                                                    |                                                 |
| <b>1</b>                 | Print                                                                                                    |                                                 |
| Required Pages           | Add                                                                                                    |                                                 |
| Grants                   |                                                                                                    |                                                 |
| Q Administrator          |                                                                                                    |                                                 |
| TITRA                    | 4                                                                                                    |                                                 |
| District                 | Written By Written On Note Edit Durset 8/20/2011 Error Parkane Delate                                    |                                                 |
| Select a Form<br>Package | Arya <u>Dese</u>                                                                                         |                                                 |
| 1777.000                 |                                                                                                    |                                                 |
| School                   |                                                                                                    |                                                 |
| Select a Form<br>Package |                                                                                                    |                                                 |
| 1777                     |                                                                                                    |                                                 |
| Consortium               |                                                                                                    |                                                 |
| Select a Form<br>Pockage |                                                                                                    |                                                 |
| All Budgets              |                                                                                                    |                                                 |

# 4. Update Form Package Data

Sometimes form packages are sent back to districts for further work. The form package status is then changed from **Under OSPI Review** to **Needs More Work.** 

 To find form packages that have been put under Needs More Work, use the Milestone drop-down on the Form Package Selector page. Select Needs More Work and click Search. The page refreshes to display the appropriate results.

### Note:

 Click form package name or ID to see the form package data.

|                                                 |                                |                                                                            |                                                                                                    |                                                      |                                               |                                                   |                                                                                |                                                                                            |                                                                                      | Aberdeen School District                                                     |
|-------------------------------------------------|--------------------------------|----------------------------------------------------------------------------|----------------------------------------------------------------------------------------------------|------------------------------------------------------|-----------------------------------------------|---------------------------------------------------|--------------------------------------------------------------------------------|--------------------------------------------------------------------------------------------|--------------------------------------------------------------------------------------|------------------------------------------------------------------------------|
| 11-12                                           |                                |                                                                            | Parcet Avya Nole: Bite<br>Aborden School Districtions of<br>Press Name of Form Package Below           sector Criteria of<br>Press Name of Form Package Below           sector Colspan="2">Colspan="2">Colspan="2"Colspan="2"Colspan |                                                      |                                               |                                                   |                                                                                |                                                                                            |                                                                                      |                                                                              |
|                                                 | Form                           | Package Selector                                                           |                                                                                                    | Search She                                           | WY AL                                         |                                                   |                                                                                |                                                                                            |                                                                                      |                                                                              |
| M                                               | Form                           | Package ID:                                                                |                                                                                                    |                                                      |                                               |                                                   |                                                                                |                                                                                            |                                                                                      |                                                                              |
| aroa e agos                                     | Form                           | Package Name:                                                              |                                                                                                    |                                                      |                                               |                                                   |                                                                                |                                                                                            |                                                                                      |                                                                              |
|                                                 | Fundi                          | ng Group Type:                                                             | All M                                                                                                    |                                                      |                                               |                                                   |                                                                                |                                                                                            |                                                                                      |                                                                              |
| ministrator                                     | Fundi                          | ng Type:                                                                   | All                                                                                                    | -                                                    | -                                             |                                                   |                                                                                |                                                                                            |                                                                                      |                                                                              |
| strict                                          | Milest                         | tone:                                                                      | Needs More Work                                                                                                    | ~                                                    |                                               |                                                   |                                                                                |                                                                                            |                                                                                      |                                                                              |
| lect a Form<br>chage                            | <b>1</b> 1                     | iclude Hidden                                                              |                                                                                                    |                                                      |                                               |                                                   |                                                                                |                                                                                            |                                                                                      |                                                                              |
| ET-L                                            |                                |                                                                            |                                                                                                    |                                                      | Corm Oke                                      | Provide Lat                                       | PARAMAN AND                                                                    |                                                                                            | 10000                                                                                | 11 Kore 1 Mar                                                                |
| chool                                           | ш                              | Nome                                                                       |                                                                                                    | OSPI Program<br>Arca                                 | Available<br>Date                             | Duc<br>Duc<br>Date                                | Form Pkg<br>Stotus/Date                                                        | Modified                                                                                   | Modified<br>(OSP1)                                                                   | Change Requests<br>(Narrotive/Data)/R                                        |
| chool<br>lect a Form<br>ctage                   | 10<br>215<br>Hide              | Nome<br>Perkins (5 Year) Applie<br>Package)                                | ation Plan (District                                                                                                    | <u>OSPI Program</u><br>Arca<br>Perkins               | Available<br>Date<br>05/08/2011               | Form Pkg<br>Duc<br>Date<br>9/1/2011<br>5:00:00 PN | Form Pkg<br>Status/Date<br>Needs Nore<br>Work                                  | Hodified<br>Lynn<br>Stritmatter-<br>Green<br>05/25/2011                                    | Modified<br>(OSP1)<br>Nary<br>Nagel<br>08/29/2011                                    | <u>Change Requests Bu</u><br>An<br>(Narrotive/Dota)<br>/R                    |
| chool<br>crister<br>sortum<br>criste<br>Bridget | 10<br>215<br>Hde<br>257<br>Hde | Nome<br>Perkins (5 Year) Apple<br>Packane)<br>Special Education IDE<br>519 | ation Flan (District<br>A Part B Sacbore 611 and                                                                                                    | OSPT Program<br>Arca<br>Perkins<br>Special Education | Available<br>Date<br>06/08/2011<br>05/16/2011 | 7/1/2011<br>5:00:00 PM                            | Corrent<br>Form Pla<br>Status/Date<br>Needs More<br>Work<br>Needs More<br>Work | Hodified<br>Lynn<br>Stritmatter-<br>Green<br>08/25/2011<br>Jean<br>Procheska<br>08/15/2011 | Modified<br>(OSP1)<br>Nary<br>Nagel<br>08/29/2011<br>Valerie<br>Arnold<br>08/09/2011 | Change Requests Mar<br>(Narristive/Data)<br>Na<br>Na<br>Se<br>Si<br>S7<br>S7 |

 The tab containing pages that need more work displays with a Yellow icon. Pages needing more work display with a status of Needs More Work on the drop-down list of pages. (If there is only one page in the form package, this is not the case.)

- Click **Req. OSPI Review** once suggested changes have been made.
- The form package status will remain as Needs More Work until OSPI puts the corrected page under review. Then the form package status will change to Under OSPI Review.

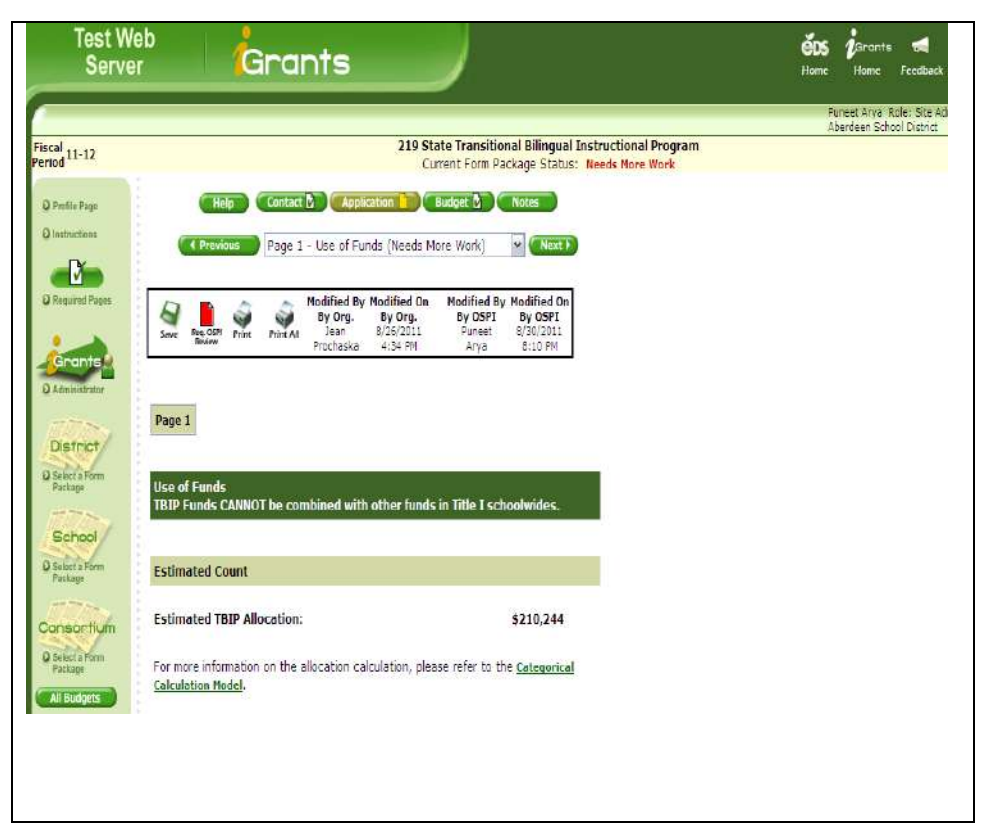

# 5. All Budgets

1. Clicking the All Budgets

button in the left-hand navigation bar displays the iGrants Budget Report page with links to all budgets.

- The **Budget Report** page • displays budgets for current fiscal period only.
- Click the <sup>(1)</sup> icon to view the budget status and history.
- Click the 💜 icon to print.
- Click Access Budget link or the form package name to view the budget.
- 2. Clicking the 0 icon on the Budget Report page displays the Budget Status and History page in a new window.

|                                                                |                          |                       |      |       |                       |                      |                    |                                    |                             |                                | Puncet Arya  | Role: Site  |
|----------------------------------------------------------------|--------------------------|-----------------------|------|-------|-----------------------|----------------------|--------------------|------------------------------------|-----------------------------|--------------------------------|--------------|-------------|
|                                                                |                          |                       |      |       | Press                 | Use Sea<br>Name of I | rch Crit<br>Form P | teria <u>or</u><br>Jackage Belo    | w                           |                                | Aberdeen Sch | ool Distric |
|                                                                | 14                       | 4 [ di                | 1 1  | ÞĒ    | 100%                  | ~                    |                    | Find   Mext.                       | Select a format             | Export                         |              |             |
| (Grants Budget Re)<br>Aberdeen School [<br>For Fiscal Period 1 | port<br>District<br>1-12 |                       |      |       |                       |                      |                    |                                    |                             |                                |              |             |
| Organization                                                   | Status                   | Miestono              | Hist | Print | Access<br>Budgot      | Grant<br>Number      | Form<br>ID         | fo                                 | rm Package                  | Form Package<br>Current Status | Category     | Create      |
| Aberdeen SchoolDie                                             | trict in Procees         | Completed             | ٢    | Ŷ     | <u>Original</u>       |                      | 426                | 21et COLC Coho<br>District)        | irt 6 (Continuing Alwarda - | Requested OSR<br>Approval      |              | 9/1/281     |
| Aberdeen SchoolDis                                             | trict Finel<br>(Locked)  | Final<br>Approval     | 0    | Ŷ     | <u>Original</u>       |                      | 217                | Highly Capitole 3                  | Students Program            | Final Approval<br>Issued       |              | 6/15/201    |
| Aberdeen SchoolDis                                             | trict in Process         | Completed             | 0    | Ŷ     | Orginal               |                      | 550                | Jobs for Washin<br>Districts Only) | gonis Graduate (Selected    | Requested 05P<br>Approval      |              | 9/20/201    |
| Aberdeen School Die                                            | trict In Process         | Completed             | 0    | ŝ     | Original.             |                      | 218                | Loaming Assist                     | ance Risiaram (LAP)         | Under DGPI<br>Review           |              | 6/25/201    |
| Abertheen SchoolDis                                            | trict Final<br>(Locked)  | Final<br>Approval     | 0    | Ŷ     | Orginal<br>Came Diver | 0461250              | 262                | Rural and Low-                     | ncome Schotl Grant          | Final Approval<br>Issued       |              | 8/29/201    |
| Aberdeen SchoolDie                                             | trict Final<br>(Locked)  | Verified By<br>Claims | ۵    | ġ     | Orginal               | 0304196              | 267                | Special Educate<br>611 and 619     | in DEA Part B Sections      | Under CGPI<br>Review           | Section 611  | 6/7/201     |
| Aberdeen SchoolDa                                              | trici Final<br>(Locked)  | Exported To<br>Claims | 0    | Ŷ     | Orcinal               |                      | 267                | Special Education<br>611 and 619   | IN DEA Part B Sections.     | Under OSPI<br>Review           | Section 619  | 6/7/201     |
|                                                                | teres in Processor       | Death                 | m    | 4     | Original              |                      | 219                | State Transition                   | al Biinoval Instructional   | Not initiated                  |              | 7/1/281     |

| Form Package:           | 426 21st CCLC Cohort 6 (Continuing Awards - District) |
|-------------------------|-------------------------------------------------------|
| Organization:           | Aberdeen School District                              |
| Grant Number:           | N/A                                                   |
| Revision:               | Original                                              |
| Direct Expenditures:    | \$479,808                                             |
| Indirect Expenditures:  | \$10,796                                              |
| Total Expenditures:     | \$490,604                                             |
| Current Status:         | In Process                                            |
| Current Milestone:      | Completed                                             |
| Current Date:           | 10/7/2011                                             |
| Last Modified By:       | Lynn<br>Stritmatter-Green                             |
| Last Modified Date:     | 9/1/2011                                              |
| OSPI Last Modified By:  |                                                       |
| OSPI Last Modified Date |                                                       |
|                         | dilastana Uistan.                                     |
| Initiated:              | 9/1/2011                                              |
| Completed:              | 9/1/2011                                              |

# 6. Report Tool

The Report tool is used to generate and print a report. Currently, clicking the **Report Tool** icon in the left-hand navigation bar takes you back to the **Form Package Selector** page (see section 2.3) where you can search and print the form package data.

**Note:** iGrants is working on a future enhancement that will enable districts to run form package reports and download as Excel documents. This section of the user manual will be updated with instructions on how that works once the enhancement is in place.

| Test We<br>Serve                                                                                          | <sup>eb</sup><br>r Gr   | rants                 |                         |                      | <b>ČDS Ž</b> arants<br>Home Home Fi                | eedback                    |
|----------------------------------------------------------------------------------------------------|-------------------------|-----------------------|-------------------------|----------------------|----------------------------------------------------|----------------------------|
| <u></u>                                                                                                   |                         |                       |                         |                      | Puneet Arya Role: Site<br>Office of Superintendent | Administrat<br>of Public I |
| Period 11-12                                                                                              |                         |                       |                         |                      |                                                    |                            |
| and the second                                                                                            | Form Package Selector   | <b>,</b>              | Search Show All         |                      |                                                    |                            |
| Grants                                                                                                    | Form Package ID:        |                       |                         |                      |                                                    |                            |
| Q Administrator                                                                                           | Form Package Name:      |                       |                         |                      |                                                    |                            |
| District                                                                                                  | Funding Group Type:     | All                   |                         |                      |                                                    |                            |
| O Select a Form<br>Package                                                                                | Funding Type:           | All                   | <b>X</b>                |                      |                                                    |                            |
| TTTTT-                                                                                                    | Milestone:              | All                   | •                       |                      |                                                    |                            |
| School<br>Soket a Form<br>Package<br>Consontium<br>Solect a Form<br>Package<br>All Budgets<br>Report Tool |                         |                       |                         |                      |                                                    |                            |
|                                                                                                    | > Privacy Policy → Disc | daimer > Customer Sup | 2011: 1.800.725.4311 ©C | opyright 2004 - 2007 | <br>                                               | * * * * * * * * * * *      |

(See section 2.3 for details)

# **Appendix A - Adjusting the Browser Settings**

1. To ensure that screens and reports display correctly, use Internet Explorer (IE) as your Web browser. You may need to adjust the browser settings for IE. In the top right-hand corner of the browser window, click on the Tools icon. In the drop-down list that displays, select **Internet Options.** 

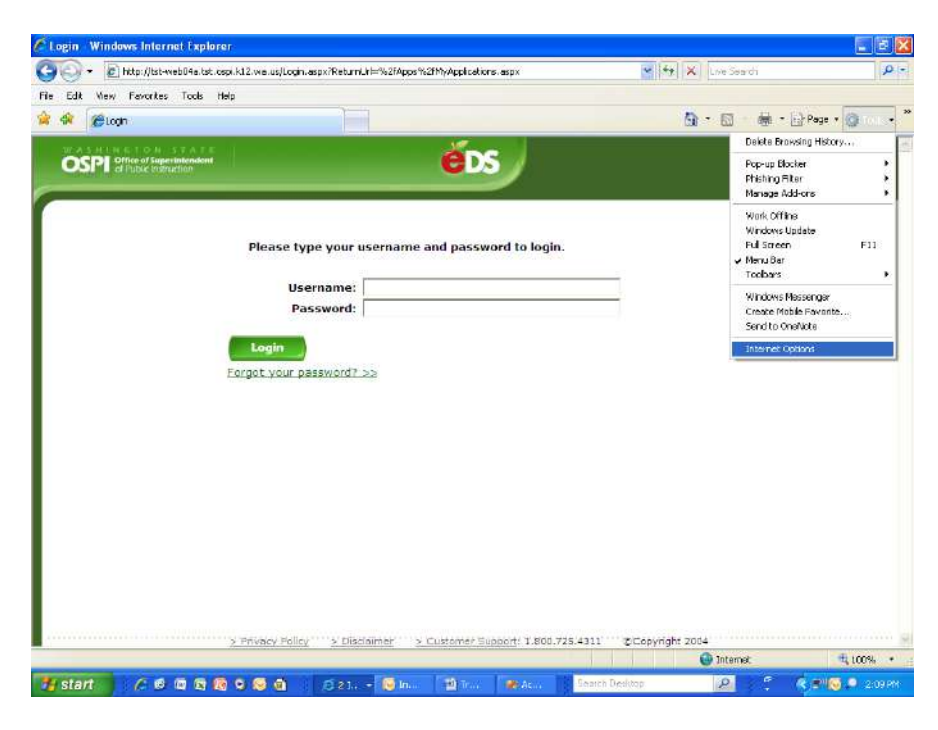

2. A window will display with Internet Options. On the **General** tab, under the heading Browsing history click the **Settings** button.

| ogin - Windows Internet Explorer                                   |                                         |                       |                       |                |             |           |                 |
|--------------------------------------------------------------------|-----------------------------------------|-----------------------|-----------------------|----------------|-------------|-----------|-----------------|
| <ul> <li>Http://lst-web04a.tst.cspi.k12.wi</li> </ul>              | a.us/Login.aspx?ReturnUrl=%2            | fApps%2fMyApplication | rs.aspx               | 👻 🐈 🗙          | Live Seerch |           | م               |
| Edit View Personnes Tools Help                                     |                                         |                       |                       | 122            | 1241 14     | 10110-0   | Wi              |
| 🖗 @logn                                                            |                                         |                       |                       | 9              | • 🖾 🆷       | • 🔁 Page  | • 💽 Tools •     |
| nternet Options                                                    | ros Protzans Advanced                   | é                     | s                     |                | éos<br>Home | 0<br>Help | <b>Feedback</b> |
| Home page                                                          |                                         |                       |                       |                |             | Print     | Friendy 🖴       |
| To create home page tabs, type eac<br>Ttp://inidm.kt@xee.og/       | h address on its own line.              | me and passv          | vord to login.        |                |             |           |                 |
| Use current Use de Browsing history                                | iault Useblank                          |                       |                       |                |             |           |                 |
| Delete temporary files, history, cook<br>and web form information. | ies, saved pesswords,                   |                       |                       |                |             |           |                 |
| Change search defaults.                                            | 5ettings                                |                       |                       |                |             |           |                 |
| Tabs<br>Change how webpages are displayed<br>tabs.                 | in <u>Settings</u>                      |                       |                       |                |             |           |                 |
| Appearance Colors Languages For                                    | ts Accessibility                        |                       |                       |                |             |           |                 |
| CK (                                                               | Cancel Apply                            |                       |                       |                |             |           |                 |
| 2.7693                                                             | icy Policy ····· <u>&gt; Disciolmer</u> | Customer 5            | ioport: 1.800.725.431 | L Copyright 20 | 14          |           |                 |
|                                                                    |                                         |                       |                       |                | 🕒 Internet  |           | \$ 100%         |
| start /2 6 10 2 10 9 10                                            | S 21 6                                  | In                    | Aun S Teat            | ch Desktop     | 2 5         | < 3"S     | 2:09            |

 Another window will display with Temporary Internet Files and History Settings. Under the heading Temporary Internet Files, select the first radio button that says Every time I visit the webpage. Click OK.

| 6.                            | <ul> <li>Ittp://tst-web04e.tst.cspi.k12.we.us/Login.aspx?Re</li> </ul>                                                                                                    | turnLirl=%2fApps%2fMyApplications.aspx   | 😁 🏘 🗶 Live Search      | م                    |
|-------------------------------|----------------------------------------------------------------------------------------------------|------------------------------------------|------------------------|----------------------|
| Edk                           | Vew Persetter Tools Hep                                                                                                    |                                          |                        |                      |
| -                             | 🟀 Login                                                                                                    |                                          | 🔂 · 🖾 · 🖶              | • 🔂 Page • 🕥 Tools • |
| terne                         | t Options                                                                                                    | 🛛 🖉                                      | eos<br>Home            | 🕐 📢                  |
| Seneral<br>H <mark>T</mark> e | I Securky Privacy Content Connections Programs<br>emporary Internet Files and History Settings                                                                                                    | Advanced                                 |                        | Print Friendly 🖶     |
|                               | Temporary Internet Files<br>Internet Explaner stores copies of vebpaces, inspes, and<br>for fastar viewing stats.<br>Choid-far measure vesions of stored pages<br>@Every time I visit the vebpage | me and password to login.                |                        |                      |
| B<br>S                        | Viewy the Estat Unernet Suplemen     Adamaticaly     Never     Delesance to use (6 - 1024MB):     (Recommender 50 - 250MB)     Current lacation:                                                  |                                          |                        |                      |
| τ                             | C:()Documents and Settingsiphoid andrews().ocal<br>Settings()Temparary Internet Files)<br>Move folder Usew abjects Usew files                                                                     |                                          |                        |                      |
| Ì                             | Specify how many days internet Explorer should save the<br>of velocities you have visited.<br>Days to keep pages in history: 2                                                                    | ist                                      |                        |                      |
|                               | ок. Са                                                                                                    | 100                                      |                        |                      |
|                               | > Privacy Policy >                                                                                                    | Disclaimer > Customer Support: 1.800.725 | 5.4311 ©Copyright 2004 |                      |
|                               |                                                                                                    |                                          | 🚇 Internet             | 4,100%               |

- This window will close and the Internet Options window will display. Click OK again to close this window.
- 5. Your browser settings are now adjusted and will **remain the default** each time you open the IE browser.

|                                                                                                    | geographic contraction in the station p | be use of the provide of gap to   | The second         |              |         |
|----------------------------------------------------------------------------------------------------|-----------------------------------------|-----------------------------------|--------------------|--------------|---------|
| 🕸 🎉 Login                                                                                                    |                                         |                                   | <u>6</u> • 🖬 🔹     | - 🕞 Page + 🤅 | ) Tools |
| nternet Options                                                                                                    | 28                                      | éds /                             | éc<br>Hon          | <b>S</b> ⑦   | eedba   |
| General Security Privacy Content Connector<br>Home page<br>To contact home page tabls, type each a<br>Home page tabls, type each a<br>Home page tabls, type each a<br>Home page table, type each a<br>Home page table, type each a | ddress on ts own inc.                   | ne and password to login.         | 3                  | Print Frie   | ndy 🕯   |
| Destrin<br>Change search defaults.<br>Tabs<br>Change how webpages are displayed if<br>tabs.                                                                                                    | Settings                                |                                   |                    |              |         |
| Appearance Colors Languages Fonts CK 2. Envisor                                                                                                    | Accessibility<br>Cancel Apply           | > Customer Support: 1.800.725.431 | 1 (pCopyright 2014 |              |         |
|                                                                                                    |                                         |                                   |                    |              |         |